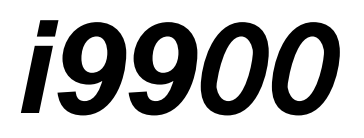

# SERVICE MANUAL

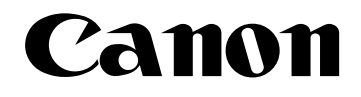

Copyright 2004, Canon U.S.A. This technical publication is the proprietary and confidential information of Canon U.S.A. which shall be retained for reference purposes by Authorized Service Facilities of Canon U.S.A. Its unauthorized use is prohibited.

# **i9900/i9950 REFERENCE MANUAL** Revision 0

QY8-1397-000

#### Scope

This manual has been issued by Canon Inc., to provide the service technicians of this product with the information necessary for qualified persons to learn technical theory, installation, maintenance, and repair of products. The manual covers information applicable in all regions where the product is sold. For this reason, it may contain information that is not applicable to your region.

#### Revision

This manual could include technical inaccuracies or typographical errors due to improvements or changes made to the product. When changes are made to the contents of the manual, Canon will release technical information when necessary. When substantial changes are made to the contents of the manual, Canon will issue a revised edition.

The following do not apply if they do not conform to the laws and regulations of the region where the manual or product is used:

#### Trademarks

Product and brand names appearing in this manual are registered trademarks or trademarks of the respective holders.

#### Copyright

All rights reserved. No parts of this manual may be reproduced in any form or by any means or translated into another language without the written permission of Canon Inc., except in the case of internal business use.

Copyright 2004 by Canon Inc. CANON INC. Inkjet Products Quality Assurance Div. 16-1, Shimonoge 3-chome, Takatsu-ku, Kawasaki, Kanagawa 213-8512, Japan

# I. MANUAL OUTLINE

This manual outlines the main service information for the i9900 / i9950 models.

Product names, availability of CD-R printing, and destination are as follows.

| Product name | Availability of CD-R printing | Destination                    |
|--------------|-------------------------------|--------------------------------|
| i9950        | Yes                           | EUR/ASA HVT/AU/GB/TW/HK/CN/EUM |
| i9900        | No                            | US/CA/LAM LVT/LAM HVT/KR       |
| PIXUS 9900i  | Yes                           | JPN                            |

# **II. TABLE OF CONTENTS**

| Page         | <b>Pa</b> | rt 1: MAINTENANCE                                                                                   |
|--------------|-----------|----------------------------------------------------------------------------------------------------|
| 1-1          | 1.        | 1.1 Adjustment, Periodic Maintenance, Periodic Replacement Parts, and Replacement                   |
| 1-2          |           | 1.2 Customer Maintenance                                                                            |
| 1-3          |           | 1.3 Product Life                                                                                    |
| 1-3          |           | 1.4 Special Tools                                                                                   |
| 1-3          |           | 1.5 Serial Number Location                                                                          |
| 1-4          | 2.        | LIST OF ERROR DISPLAY / INDICATION                                                                  |
| 1-4          |           | 2.1 Operator Call Errors (LED Blinks in Orange)                                                     |
| 1-6          |           | 2.2 Service Call Errors (LED Blinks in Orange and Green Alternately, or Lights in                   |
|              |           | Orange)                                                                                             |
| 1-6          |           | 2.3 Warnings                                                                                        |
| 1-7          |           | 2.4 Troubleshooting by Symptom                                                                      |
| 1-9          | 3.        | REPAIR                                                                                              |
| 1-9          |           | 3.1 Disassembling / Reassembling flow for main units                                                |
| 1-10         |           | 3.2 Notes on Service Part Replacement (and Disassembling / Reassembling)                            |
| 1-11         |           | 3.3 Special Notes on Repair Servicing                                                               |
|              |           | (1) Flexible cable and harness wiring, connection                                                   |
|              |           | (2) Notes on after repair for trouble concerning printing or re-installation of the                 |
|              |           | print head                                                                                          |
| 1-12         |           | 3.4 (1) Paper feed motor adjustment                                                                 |
|              |           | (2) Gear phase adjustment                                                                           |
| 1-13         |           | (3) Grease application                                                                              |
| 1-14         |           | (4) Waste ink counter setting                                                                       |
| 1-15         |           | (5) User mode                                                                                       |
| 1-15         |           | (6) Service mode                                                                                    |
| 1-17         |           | (7) Flash ROM upgrade                                                                               |
| 1-17         |           | 3.5 Verification Item                                                                               |
|              |           | (1) Service test print                                                                              |
| 1-20         |           | (2) EEPROM information print                                                                        |
| 1-22         | 4.        | PRINTER TRANSPORTATION METHOD                                                                       |
|              | Pa        | rt 2: TECHNICAL REFERENCE                                                                           |
| 2-1          | 1.        | NEW TECHNOLOGIES                                                                                    |
| 2-4          | 2.        | CLEANING MODE AND AMOUNT OF INK PURGED                                                              |
| 2-5          | 3.        | PRINT MODE                                                                                          |
|              |           | 3.1 Resolution                                                                                      |
| 0.6          |           | (1) Standard color printing                                                                         |
| 2-6          |           | (2) Standard gray scale printing (Paper types different than those for color printing $\frac{1}{1}$ |
| 2.7          |           | only are listed.)                                                                                   |
| 2-7          |           | (3) Borderless printing                                                                             |
| 2.0          |           | (4) Duplex printing                                                                                 |
| 2-8          | 4         | (5) Camera Direct Printing                                                                          |
| 2-9          | 4.<br>5   | FAQ (Specific Problems and Solutions)                                                               |
| 2-10         | 5.        | SPECIFICATIONS<br>5.1 Drinter Specifications                                                        |
| 2-10<br>2 11 |           | 5.2 Drinter Head Specifications                                                                     |
| 2-11         |           | 5.2 Comparison with PIXUS 0100; / j0100                                                             |
|              |           | 5.5 Comparison with 1 1205 21001 / 12100                                                            |
|              | Pa        | rt 3: APPENDIX                                                                                      |
| 3-1          | 1.        | BLOCK DIAGRAM                                                                                       |
| 3-2          | 2.        | CONNECTOR LOCATION AND PIN LAYOUT                                                                   |

3-2

3-6

2.1 Logic Board Ass'y2.2 Carriage Board (print head connection terminals)

# Part 1 MAINTENANCE

# 1. MAINTENANCE

# 1.1 Adjustment, Periodic Maintenance, Periodic Replacement Parts, and Replacement Consumables by Service Engineer

# (1) Adjustment

| Adjustment                                                                                             | Timing                                                                                                    | Purpose                                                                                                    | Tool                                                                                         | Approx.<br>time |
|----------------------------------------------------------------------------------------------------|----------------------------------------------------------------------------------------------------|----------------------------------------------------------------------------------------------------|----------------------------------------------------------------------------------------------|-----------------|
| EEPROM<br>initialization<br>(EEPROM settings)                                                          | At logic board ass'y<br>replacement                                                                                                    | To initialize settings other<br>than the following:<br>- USB serial number<br>- Destination setting<br>- Waste ink counter<br>- Media sensor correction<br>value<br>- CD-R correction value<br>- Correction value for the<br>CDR sensor and<br>automatic print head<br>alignment sensor | None.                                                                                        | 1 min.          |
| Destination settings<br>(EEPROM settings)                                                              | At logic board ass'y replacement                                                                                                    | To set the destination.                                                                                                    | None.                                                                                        | 1 min.          |
| Waste ink counter<br>resetting<br>(EEPROM settings)                                                    | <ul> <li>At bottom case/output<br/>tray unit (bottom case<br/>unit) replacement</li> <li>At ink absorber<br/>replacement</li> </ul>                                                                                                    | To reset the waste ink counter.                                                                                                    | None.                                                                                        | 1 min.          |
| Media sensor<br>correction <sup>*1</sup><br>(EEPROM settings)                                          | <ul> <li>At logic board ass'y<br/>replacement</li> <li>At sheet feeder unit<br/>replacement</li> </ul>                                                                                                    | To correct the media sensor.                                                                                                    | Calibration media<br>kit (QY9-0064) <sup>*2</sup>                                            | 2 min.          |
| Correction for the<br>CD-R sensor and<br>automatic print head<br>alignment sensor<br>(EEPROM settings) | <ul> <li>At logic board ass'y<br/>replacement</li> <li>At carriage unit<br/>replacement</li> </ul>                                                                                                    | To correct the CD-R sensor<br>and automatic print head<br>alignment sensor.                                                                                                    | None.<br>(Correction<br>performed<br>through service<br>test print)                          | 1 min.          |
| Print head alignment                                                                                   | <ul> <li>At print head<br/>replacement</li> <li>At logic board ass'y<br/>replacement</li> </ul>                                                                                                    | To ensure accurate dot placement.                                                                                                    | Computer<br>(settings via the<br>printer driver)                                             | 3 min.          |
| Paper feed motor<br>position adjustment <sup>*3</sup>                                                  | At paper feed motor unit replacement                                                                                                    | To adjust the belt tension.<br>(Position the paper feed<br>motor so that the belt is<br>stretched tight.)                                                                                                    | None.                                                                                        | 2 min.          |
| Grease/oil<br>application <sup>*4</sup>                                                                | <ul> <li>At carriage<br/>shaft/grease pad<br/>replacement</li> <li>At paper guide flapper<br/>ass'y/carriage slide<br/>sheet/shaft clip<br/>replacement</li> <li>At lift base gear part<br/>replacement</li> <li>At gear box<br/>replacement</li> </ul> | <ul> <li>To maintain sliding<br/>properties of the carriage<br/>and paper guide flapper.</li> <li>To protect the lift base<br/>gear.</li> <li>To maintain sliding<br/>properties of the<br/>operation lever</li> </ul>                                                                  | - FLOIL<br>KG-107A<br>(QY9-0057)<br>- MOLYKOTE<br>PG641<br>(CK-0562)<br>- EU-1<br>(QY9-0037) | 2 min.          |

| Cautions after print            | - After repair for trouble | - To prevent non-ejection  | None. | 6 min. |
|---------------------------------|----------------------------|----------------------------|-------|--------|
| head installation <sup>*5</sup> | concerning printing        | of ink at initial printing |       |        |
|                                 | - After re-installation of | (Empty ink from print      |       |        |
|                                 | the print head             | head once.)                |       |        |
|                                 | (Before returning to       |                            |       |        |
|                                 | users)                     |                            |       |        |

Note: DO NOT loosen the red screws on both sides of the main chassis securing the carriage shaft position. \*1: Media sensor correction

This operation adjusts the correction value of the media sensor, installed in the sheet feeder unit, to the EEPROM of the logic board ass'y. The adjustment is required when the sheet feeder unit or the logic board ass'y is replaced, and values are automatically determined via use of calibration media kit (QY9-0064).

\*2: Calibration media kit The service tool for media sensor correction, consisting of 10 sheets of the reference plain paper, and 1 sheet of the reference white PET paper.
\*2: Bad ensure of meters for the meters.

\*3: Red screws of paper feed motor The red screws securing the paper feed motor may be loosened only at replacement of the paper feed motor unit.

- \*4: For details, see Section 3.4 Adjustment / Settings.
- \*5: Cautions after repair for trouble concerning printing or the print head re-installation After repair for trouble concerning printing or the print head re-installation, after emptying the ink in the print head, (if users sent the printer with ink tanks, re-set it with ink tanks) and return the printer to users. (See Section 3.3 Special Notes on Repair Servicing (2) Notes on after repair for trouble concerning printing or re-installation of the print head.)

## (2) Periodic maintenance

No periodic maintenance is necessary.

## (3) Periodic replacement parts

There are no parts in this printer that require periodic replacement by a service engineer.

## (4) Replacement consumables

There are no consumables that require replacement by a service engineer.

### **1.2 Customer Maintenance**

| Adjustment                 | Timing                               | Purpose                          | Tool                    | Approx.<br>time |
|----------------------------|--------------------------------------|----------------------------------|-------------------------|-----------------|
| Print head alignment       | At print head                        | To ensure accurate               | Computer (Automatic     | 5 min.          |
|                            | replacement.                         | dot placement.                   | driver)                 |                 |
| Print head cleaning        | When print quality is                | To improve nozzle                | - Printer buttons       | 30 sec. to      |
|                            | not satisfying.                      | conditions.                      | - Computer (settings    | 1 min.          |
|                            |                                      |                                  | driver)                 |                 |
| Print head deep cleaning   | When print quality is                | To improve nozzle                | Computer (settings      | 1 to 1.5        |
|                            | not satisfying, and                  | conditions.                      | via the printer driver) | min.            |
|                            | not improved by print head cleaning. |                                  |                         |                 |
| Ink tank replacement       | When an ink tank                     |                                  |                         | 2 min.          |
|                            | becomes empty.                       |                                  |                         |                 |
| Paper feed roller cleaning | When paper does not feed properly    | To clean the paper feed rollers. | Printer buttons         | 2 min.          |
| CD-R print position        | When printing to                     | To ensure accurate               | Computer (Settings      | 5 min.          |
| alignment                  | CD-R                                 | CD-R print position              | via the application)    |                 |
| Cleaning inside the        | When the backside                    | To remove ink mist               |                         | 1 min           |
| printer                    | of paper is dirty.                   | adhered to the                   |                         |                 |
|                            |                                      | platen rib, using a              |                         |                 |
|                            |                                      | cloth.                           | 1                       |                 |

## 1.3 Product Life

# (1) Printer

The value from (i) to (iii), whichever comes first.

- (i) 10,000 pages of color printing
  - Color: 7.5% duty per color pattern printing, A4
- (ii) 1,200 discs of CD-R/DVD-R printing
  - On a basis of monthly print volume of approx. 20 discs
- (iii) 5 years of use

## (2) Print head

10,000 pages of color printing

- Color: 7.5% duty per color pattern printing, A4

## (3) Ink tank

| BCI-6BK: | 740 pages (1,500 character pattern in black printing, plain paper, standard mode) |
|----------|-----------------------------------------------------------------------------------|
|          | 1,100 pages (ISO JIS-SCID No. 5 pattern, plain paper, standard mode)              |
| BCI-6C:  | 1,100 pages (ISO JIS-SCID No. 5 pattern, plain paper, standard mode)              |
| BCI-6M:  | 790 pages (ISO JIS-SCID No. 5 pattern, plain paper, standard mode)                |
| BCI-6Y:  | 540 pages (ISO JIS-SCID No. 5 pattern, plain paper, standard mode)                |
| BCI-6PC: | 380 pages (ISO JIS-SCID No. 5 pattern, plain paper, standard mode)                |
| BCI-6PM: | 280 pages (ISO JIS-SCID No. 5 pattern, plain paper, standard mode)                |
| BCI-6R:  | 2,300 pages (ISO JIS-SCID No. 5 pattern, plain paper, standard mode)              |
| BCI-6G:  | 2,300 pages (ISO JIS-SCID No. 5 pattern, plain paper, standard mode)              |

| Name                  | Tool No      | Purpose                           | Remarks             |
|-----------------------|--------------|-----------------------------------|---------------------|
| Italle                | 1001110.     | 1 uipose                          | Remarks             |
| MOLYKOTE PG641        | CK-0562-000  | To be applied to the lift base    | In common with      |
|                       |              | bushing, the lift gear, the gear  | conventional models |
|                       |              | box, and the CD-R tray lever      |                     |
| FLOIL KG-107A         | QY9-0057-000 | To be applied to the sliding      | In common with      |
|                       |              | portions of the carriage slider   | conventional models |
|                       |              | sheet, carriage shaft clip, the   |                     |
|                       |              | paper guide flapper, and the idle |                     |
|                       |              | pulley                            |                     |
| EU-1                  | QY9-0037-000 | To be applied to the sliding      | In common with      |
|                       |              | portion of the carriage, and the  | conventional models |
|                       |              | oil pad on the carriage           |                     |
| Calibration media kit | QY9-0064-000 | To correct the media sensor       | In common with      |
|                       |              |                                   | conventional models |

## 1.4 Special Tools

## 1.5 Serial Number Location

On the label on the chassis (visible to the right of the flexible cable when the access cover is open). The image to the right is an example for the PIXUS 9900i model: FBYX10885

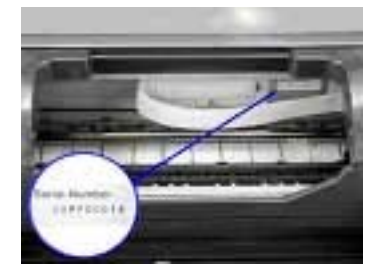

# 2. LIST OF ERROR DISPLAY / INDICATION

Errors are indicated by the LED, and warnings are displayed on the monitor of the computer connected to the printer.

| LED<br>Blinks in<br>orange | Error                                                                                                    | Solution                                                                                                    | Remarks                                                                                                    |
|----------------------------|----------------------------------------------------------------------------------------------------|----------------------------------------------------------------------------------------------------|----------------------------------------------------------------------------------------------------|
| 2 times                    | No paper. / Pick up failure. (Sheet feeder unit) [1000]                                                                                 | Set paper (set properly again.)<br>in the Sheet feeder unit, and<br>press the Resume/Cancel<br>button.                                                                                                |                                                                                                    |
|                            | No CD-R tray [1001]* <sup>1</sup>                                                                                                    | Set the CD-R tray* <sup>2</sup> , and press<br>the Resume/Cancel button.                                                                                                    | Adjust the mark on the CD-R tray to the mark on the paper output tray. * <sup>3</sup>                                                           |
| 3 times                    | Paper jam. [1300]                                                                                                    | Remove the jammed paper, and press the Resume/Cancel button.                                                                                                    |                                                                                                    |
| 4 times                    | No ink.<br>[1601/1611/1612/1613/1614/1634/<br>1635]                                                                                     | Replace the empty ink tank(s),<br>or press the Resume/Cancel<br>button.                                                                                                    | Pressing the<br>Resume/Cancel button<br>will exit the error<br>without ink tank<br>replacement, however,<br>ink may run out during<br>printing. |
| 5 times                    | The print head is not installed [1401],<br>or it is not properly installed<br>(EEPROM data of the print head is<br>faulty) [1403/1405]. | Install the print head properly,<br>and close the access cover.<br>Or, with the print head<br>installed, turn the printer off<br>and on.                                                              |                                                                                                    |
| 6 times * <sup>1</sup>     | The paper output tray is in the CD-R<br>printing position. (On paper printing)<br>[1850/1855]                                           | Remove the CD-R tray* <sup>2</sup> , set<br>the paper output tray in the<br>paper printing position, and<br>press the Resume/Cancel<br>button.                                                        |                                                                                                    |
|                            | The paper output tray is in the paper<br>printing position. (On CD-R printing)<br>[1851/1856]                                           | Set the paper output tray in the CD-R printing position, set the CD-R tray* <sup>2</sup> , and press the Resume/Cancel button.                                                                        |                                                                                                    |
| 7 times * <sup>1</sup>     | NO CD-R/DVD-R [1002] *1                                                                                                    | Set the CD-R/DVD-R on the<br>CD-R tray <sup>*2</sup> , set the CD-R<br>tray <sup>*2</sup> , and press the<br>Resume/Cancel button.                                                                    |                                                                                                    |
| 8 times                    | Warning: The waste ink absorber is<br>almost full (approx. 95% of the<br>maximum capacity). [1700]                                      | Pressing the Resume/Cancel<br>button will exit the error, and<br>enable printing.<br>In repair servicing, replace the<br>bottom case/output tray unit<br>(bottom case unit), or the ink<br>absorbers. | The waste ink full<br>error (service call<br>error) may occur.                                                                                  |
| 9 times                    | The connected digital camera or<br>digital video camera does not support<br>Camera Direct Printing. [2001]                              | After removing the cable<br>connecting the camera and the<br>printer, press the<br>Resume/Cancel button, and<br>re-connect the cable.                                                                 | When a camera<br>supporting direct<br>printing is connected,<br>the LED blinks in<br>green two times                                            |

# 2.1 Operator Call Errors (LED Blinks in Orange)

| LED<br>blinking<br>in orange | Error                                            | Solution                                                                                                    | Remarks |
|------------------------------|--------------------------------------------------|----------------------------------------------------------------------------------------------------|---------|
| 11 times                     | Automatic print head alignment<br>failure [2500] | <ul> <li>Press the Resume/Cancel</li> <li>button, and after confirming the following, perform print head</li> <li>alignment again:</li> <li>Set an appropriate type and size of paper (plain paper, A4 or letter).</li> <li>Check that the print head</li> <li>alignment pattern is properly printed (all ink ejected, no faint printing).</li> <li>Check that the paper ejection slot is not exposed to light.</li> <li>When there are no problems in the three items above, perform manual print head</li> </ul> |         |

#### (Operator Call Errors - cont'd -)

\*1: Only the i9950 model supports CD-R printing.

\*2: Use the CD-R tray with a "A" mark in the lower left. (Using a CD-R tray with no mark is not possible.)

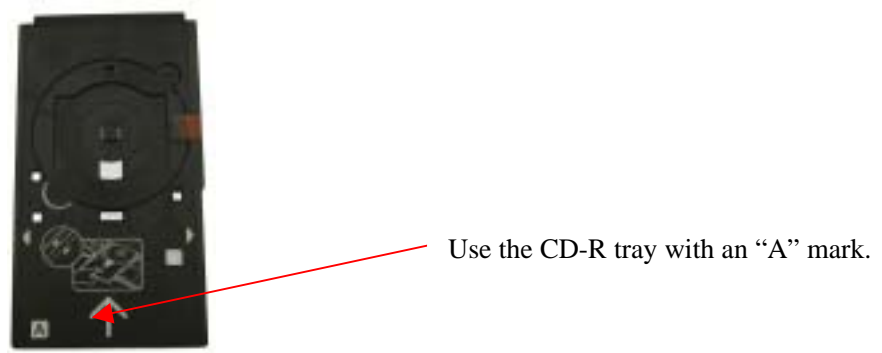

When not performing CD-R printing, store the CD-R tray by hanging it on the projections on the back side of the printer.

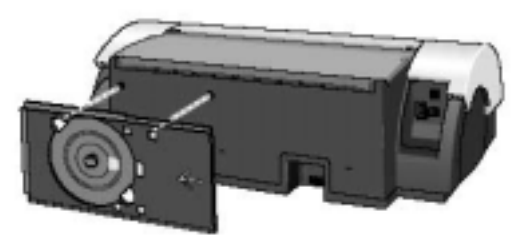

\*3: When setting the CD-R, align the marks on the CD-R tray to the marks on the paper output tray.

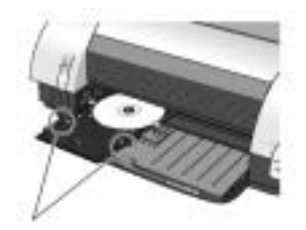

# 2.2 Service Call Errors (LED Blinks in Orange and Green Alternately, or Lights in Orange)

| I ED blinke            |                                   |                                                              |
|------------------------|-----------------------------------|--------------------------------------------------------------|
| alternately in         | Error                             | Solution                                                     |
| anermalery m           | EIIOI                             | (Replacement of listed parts, which are likely to be faulty) |
|                        | G : [5100]                        |                                                              |
| 2 times                | Carriage error [5100]             | - Carriage unit (QM2-1306) $T_{1}$                           |
|                        |                                   | - Timing slit strip film (QCT-4520)                          |
|                        |                                   | - Logic board ass'y (QM2-12/2/QM2-12/3)                      |
| <u> </u>               |                                   | - Carriage motor (QK1-01/5)                                  |
| 3 times                | Paper feed error [6000]           | - Timing sensor unit (QM2-1322)                              |
|                        |                                   | - Timing slit disk film (QC1-2484)                           |
|                        |                                   | - Feed roller ass'y (QL2-0626)                               |
|                        |                                   | - Platen unit (QM2-1304/1327)                                |
|                        |                                   | - Logic board ass'y (QM2-1272/QM2-1273) <sup>*1</sup>        |
|                        |                                   | - Paper feed motor unit (QK1-0637)                           |
| 4 times                | Purge unit error [5C00]           | - Purge unit (QM2-1307)                                      |
|                        |                                   | - Logic board ass'y (QM2-1272/QM2-1273) <sup>*1</sup>        |
| 6 times                | Internal temperature error [5400] | - Logic board ass'y (QM2-1272/QM2-1273)*1                    |
| 7 times                | Waste ink absorber full [5B00]    | - Ink absorber (QC1-4613/4614/4615/4641)                     |
|                        |                                   | - Bottom case unit (QM2-1325) <sup>*3</sup>                  |
|                        |                                   | - Bottom case/Output tray unit (QM2-1328) <sup>*3</sup>      |
| 8 times                | Print head temperature rise error | - Print head (QY6-0055)                                      |
|                        | [5200]                            | - Logic board ass'y (OM2-1272/OM2-1273) <sup>*1</sup>        |
| 9 times                | EEPROM error [6800]               | - Logic board ass'y (QM2-1272/QM2-1273) <sup>*1</sup>        |
| 10 times <sup>*2</sup> | Carriage lift mechanism error     | - Lift input gear shaft (OC1-2657)                           |
|                        | [5110]                            | - Photo interrupter (WG8-5571)                               |
|                        |                                   | - Lift cam harness ass'y (OM2-1281)                          |
|                        |                                   | - Sheet feeder unit (OM2-1329)                               |
|                        |                                   | - Logic board ass'v $(OM2-1272/OM2-1273)^{*1}$               |
| 12 times               | Media sensor error [8000]         | - Sheet feeder unit (OM2-1329)                               |
|                        |                                   |                                                              |
| 13 times               | USB Host VBUS overcurrent         | - Logic board ass'y (QM2-1272/QM2-1273) <sup>*1</sup>        |
|                        | [9000]                            |                                                              |
| 15 times               | Other hardware error [6500]       | - Logic board ass'y (QM2-1272/QM2-1273) *1                   |
|                        |                                   |                                                              |
| Continuous             | Flash KOM error                   | - Logic board ass'y (QM2-12/2/QM2-12/3) $^{1}$               |
| alternate blinking     |                                   | *1                                                           |
| Lights in orange       | RAM error                         | - Logic board ass'y (QM2-1272/QM2-1273) <sup>11</sup>        |

\*1: Before replacement of the logic board ass'y, check the waste ink amount (by service test print or EEPROM information print). If the waste ink amount is 7% or more, also replace the bottom case/output tray unit (bottom case unit) or the complete set of the ink absorbers when replacing the logic board ass'y. See Section 3.4. Adjustment / Settings, (6) Service mode, for details.

\*2: Only for the 9950i model supporting CD-R printing.

\*3: Reset the waste ink counter when replacing the bottom case/output tray unit (bottom case unit). See Section 3.4. Adjustment / Settings, (6) Service mode, for details.

## 2.3 Warnings

## (1) Printer (no LED indications)

| Displayed warning                                                                       | Remarks                                                                                                    |
|-----------------------------------------------------------------------------------------|----------------------------------------------------------------------------------------------------|
| Low ink of 6BK, 6C, 6M, 6Y, 6PC, 6PM, 6R, and 6G (at detection of no remaining raw ink) | The status is displayed on the monitor of the computer connected to the printer.                                                                                                |
| Print head temperature rise warning                                                     | If the print head temperature is high when the access cover is opened, the warning is displayed <sup>*1</sup> . When the print head temperature falls, the warning is released. |
| Print head temperature excess rise protection                                           | If the print head temperature exceeds the specified limit a Wait is inserted during                                                                                             |

|                                                                                        | printing.                                                                                                    |
|----------------------------------------------------------------------------------------|----------------------------------------------------------------------------------------------------|
| The paper output tray is in the CD-R printing position. (When printing on paper) $*^2$ | The paper output tray is in the CD-R printing<br>position when the access cover is opened. When<br>the paper output tray is set in the paper printing<br>position and the access cover is closed, the<br>warning is released. |
| The paper output tray is in the paper printing position. (When printing on CD-R) $*^2$ | The paper output tray is in the paper printing<br>position when the access cover is opened. When<br>the paper output tray is set in the CD-R printing<br>position and access cover is closed, the warning<br>is released.     |

\*1: If the warning is displayed, the carriage does not move to the ink tank replacement position when the access cover is opened.
\*2: Only for the i9950 model supporting CD-R printing.

# 2.4 Troubleshooting by Symptom

|            | Symptom                           | Solution                                                  | Remarks |
|------------|-----------------------------------|-----------------------------------------------------------|---------|
| Ŧ          | The power does not turn on.       | Replace the                                               |         |
| aul        | The power turns off immediately   | - AC adapter, or                                          |         |
| ty         | after power-on.                   | - logic board ass'y <sup>*1</sup> .                       |         |
| ope        | The print head is not recognized. | Remove and re-install the print head, or replace the      |         |
| rat        | The print head does not move to   | - print head, or                                          |         |
| ior        | the home position.                | - logic board ass'y <sup>*1</sup> , or                    |         |
| -          |                                   | - carriage unit.                                          |         |
|            | A strange noise occurs.           | Remove foreign material, or attach a removed part if any. |         |
|            | Printing stops mid-way.           | Replace the logic board ass' $y^{*1}$ , or the            |         |
|            |                                   | - print head.                                             |         |
| p          | Multiple sheets feed.             | Replace the                                               |         |
| rob        |                                   | - sheet feeder unit.                                      |         |
| r f<br>len |                                   |                                                           |         |
| eed<br>ns  | Paper does not feed.              | Remove foreign material, or replace the                   |         |
|            |                                   | - sheet feeder unit.                                      |         |
|            | Paper feeds at an angle.          | Remove foreign material, adjust paper and the paper       |         |
|            |                                   | guide, or replace the                                     |         |
|            |                                   | - sheet feeder unit.                                      |         |

(Troubleshooting by Symptom - cont'd -)

|      | Symptom                            | Solution                                                     | Remarks     |
|------|------------------------------------|--------------------------------------------------------------|-------------|
| С    | No printing, or no ink ejected. *3 | Replace the                                                  | Perform the |
| Ins  |                                    | - ink tank,                                                  | cleaning    |
| atis |                                    | - print head <sup>*2</sup> ,                                 | operation   |
| sfac |                                    | - logic board ass'y <sup>*1</sup> , or                       | (for all    |
| cto  |                                    | - purge unit.                                                | colors)     |
| ry I | Printing is faint, or white lines  | Remove and re-install the print head, or replace the         |             |
| Drir | appear on printouts even after     | - ink tank,                                                  |             |
| ıt q | print head cleaning. *3            | - print head <sup>*2</sup> ,                                 |             |
| lua  | Line(s) not included in the print  | - purge unit, or                                             |             |
| lity | data appears on printouts.         | - logic board ass'y <sup>*1</sup> .                          |             |
|      | Paper gets smeared.                | Feed several sheets of paper, or clean the paper path and    |             |
|      |                                    | ribs on the platen with cotton swab or cloth.                |             |
|      | A part of a line is missing on     | Replace the                                                  |             |
|      | printouts. *3                      | - ink tank, or                                               |             |
|      |                                    | - print head <sup>*2</sup> .                                 |             |
|      | Color hues are incorrect.          | Replace the                                                  | Perform the |
|      |                                    | - ink tank, or                                               | cleaning    |
|      |                                    | - print head <sup>*2</sup> , or                              | operation   |
|      |                                    | correct the media sensor, or                                 | (for all    |
|      |                                    | check the ink tank setting position.                         | colors)     |
|      | Printing is incorrect.             | Replace the logic board ass'y <sup>*1</sup> .                |             |
|      | No ejection of ink. <sup>*3</sup>  | Replace the                                                  | Perform the |
|      |                                    | - ink tank, or                                               | cleaning    |
|      |                                    | - print head <sup>*2</sup> .                                 | operation   |
|      |                                    |                                                              | (for all    |
|      |                                    |                                                              | colors)     |
|      | Graphic or text is enlarged on     | When enlarged in the carriage movement direction, clean      |             |
|      | printouts.                         | grease or oil off the timing slit strip film, or replace the |             |
|      |                                    | - timing slit strip film,                                    |             |
|      |                                    | - carriage unit, or                                          |             |
|      |                                    | - logic board ass'y <sup>*1</sup> .                          |             |
|      |                                    | When enlarged in the paper feed direction, clean grease      |             |
|      |                                    | or oil off the timing slit strip film, or replace the        |             |
|      |                                    | - timing slit disk film,                                     |             |
|      |                                    | - timing sensor unit, or                                     |             |
|      |                                    | - logic board ass'y <sup>*1</sup> .                          |             |

\*1: Before replacement of the logic board ass'y, check the waste ink amount (by service test print or EEPROM information print). If the waste ink amount is 7% or more, also replace the bottom case/out put tray unit (bottom case unit) or the complete set of ink absorber when replacing the logic board ass'y. See Section 3.4 Adjustment / Settings, (6) Service mode, for details.

\*2: Replace the print head only after the print head deep cleaning is performed 2 times, and when the problem persists.

\*3: Before returning the printer to users, empty ink in the print head once. (See Section 3.3 Special Notes on Repair Servicing (2) Notes on after repair for trouble concerning printing or re-installation of the print head.)

# **3. REPAIR**

## 3.1 Disassembling/Reassembling flow for main units

The flow chart below shows decomposition in descending order, and assemble in ascending order. (Refer to the PIXUS 9900i/i9900/i9950 Parts Catalogue for details.)

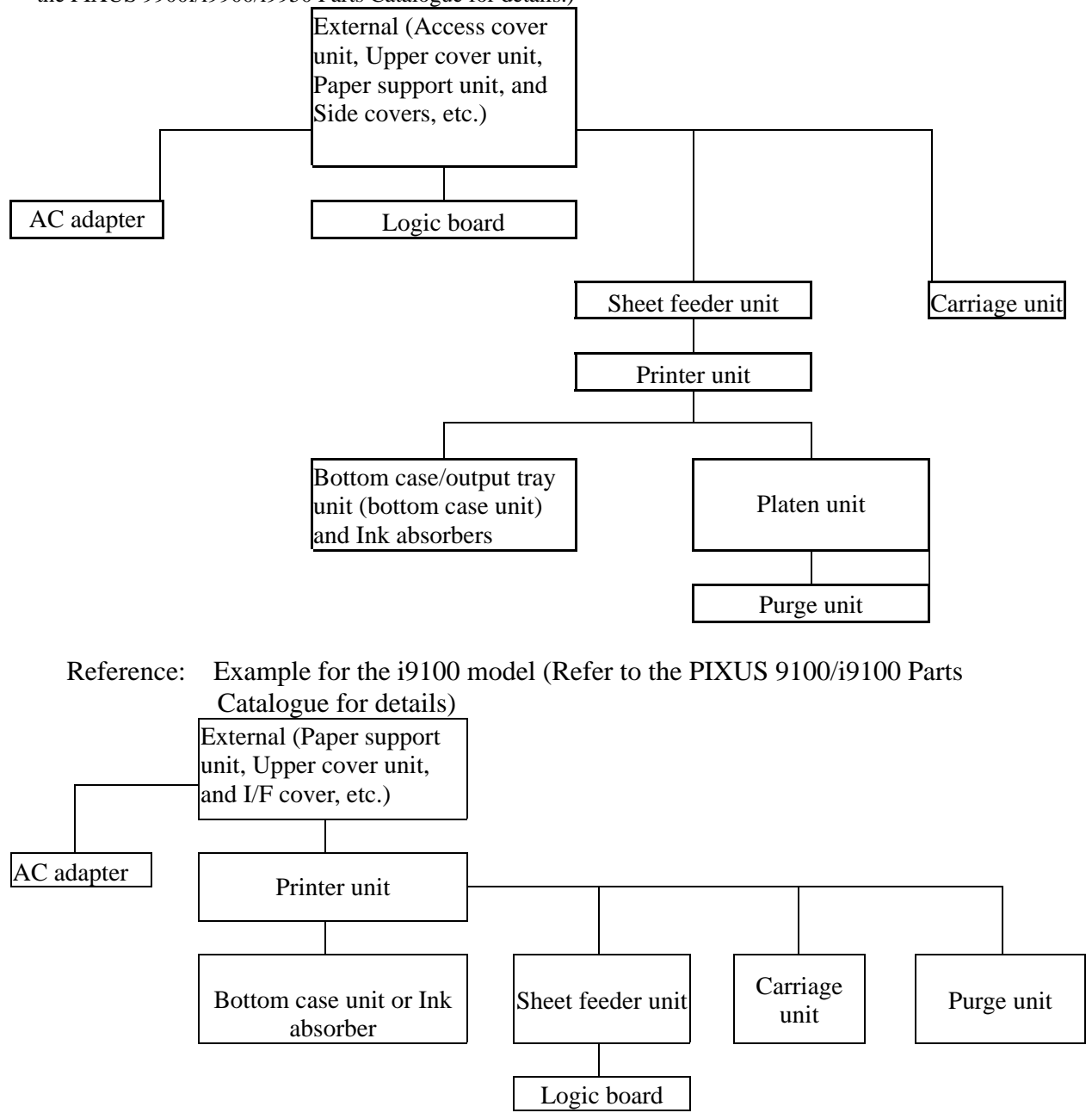

|                                                                                                    |                                                                                                    | <u></u>                                                                                                    | <b>J</b>                                                                                                    |
|----------------------------------------------------------------------------------------------------|----------------------------------------------------------------------------------------------------|----------------------------------------------------------------------------------------------------|----------------------------------------------------------------------------------------------------|
| Service part                                                                                                    | Notes on replacement <sup>*1</sup>                                                                                                    | Adjustment / settings                                                                                                    | Operation check                                                                                                    |
| Logic board ass'y<br>(QM2-1272/<br>QM2-1273)                                                                           | <ul> <li>Before removal of the logic<br/>board ass'y, remove the<br/>power cord, and allow for<br/>approx. 1 minute (for<br/>discharge of capacitor's<br/>accumulated charge), to<br/>prevent damage to the logic<br/>board ass'y.</li> <li>Before replacement, check<br/>the waste ink amount (by<br/>service test print or<br/>EEPROM information print).<br/>If the waste ink amount is 7%<br/>or more, also replace the<br/>bottom case/output tray unit<br/>(bottom case unit) or the ink<br/>absorber when replacing the<br/>logic board ass'y. See Section<br/>3.4. Adjustment / Settings,<br/>(6) Service mode, for details.</li> </ul> | <ul> <li>After replacement:</li> <li>1. Initialize the EEPROM.</li> <li>2. Reset the waste ink counter<br/>(If the waste ink amount is<br/>7% or more.)</li> <li>3. Set the destination in the<br/>EEPROM.</li> <li>4. Correct the media sensor.</li> <li>5. Correct the CD-R and<br/>automatic print head<br/>alignment sensor.</li> <li>For details of 1 to 5, see<br/>Section 3.4. Adjustment /<br/>Settings, (6) Service mode.</li> <li>6. Perform the print head<br/>alignment in the user mode.</li> </ul> | <ul> <li>EEPROM<br/>information print</li> <li>Service test print</li> <li>Printing via USB<br/>connection</li> <li>Direct printing<br/>from a digital<br/>camera</li> </ul> |
| Bottom case/Output<br>tray unit<br>(QM2-1328)<br>Bottom case unit<br>(QM2-1325)<br>Ink absorber<br>(QC1-4513/4514/4515 |                                                                                                    | After replacement:<br>1. Reset the waste ink counter.<br>See Section 3.4. Adjustment<br>/ Settings, (6) Service mode.                                                                                                    | - Service test print                                                                                                    |
| /4641)<br>Sheet feeder unit<br>(QM2-1329)                                                                              |                                                                                                    | After replacement:<br>1. Correct the media sensor.<br>See Section 3.4. Adjustment<br>/ Settings, (6) Service mode.                                                                                                    | - Service test print<br>(Confirm media<br>sensor correction.)                                                                                                    |
| Carriage unit<br>(QM2-1306)                                                                                            |                                                                                                    | <ul> <li>At replacement:</li> <li>1. Apply grease to the sliding portions. See Section 3.4.<br/>Adjustment / Settings, (3) Grease application.</li> <li>After replacement:</li> <li>1. Correct the CD-R and automatic print head alignment sensor. See Section 3.4. Adjustment / Settings, (6) Service mode.</li> <li>2. Perform the print head alignment in the user mode.</li> </ul>                                                                                                    | - Service test print<br>(Confirm CD-R<br>and automatic<br>print head<br>alignment sensor<br>correction.)                                                                     |
| Paper feed motor unit<br>(QK1-0637)                                                                                    | - Only the red screws securing<br>the paper feed motor can be<br>loosened. (DO NOT loosen<br>any other red screws.)                                                                                                    | At replacement:<br>1. Adjust the paper feed motor.<br>See Section 3.4. Adjustment<br>/ Settings, (1) Paper feed<br>motor adjustment.                                                                                                    | - Check that paper is fed through.                                                                                                    |

## 3.2 Notes on Service Part Replacement (and Disassembling / Reassembling)

| (Notes on Service | Part Replacement | and Disassembling | / Reassembling - | cont'd-) |
|-------------------|------------------|-------------------|------------------|----------|
|                   | 1                | 0                 | 0                |          |

| Service part                                                                   | Notes on replacement <sup>*1</sup>                                                                           | Adjustment / settings <sup>*2</sup>                                                                                                    | Operation check                                                   |
|--------------------------------------------------------------------------------|----------------------------------------------------------------------------------------------------|----------------------------------------------------------------------------------------------------|-------------------------------------------------------------------|
| Carriage Lift Part<br>(QC1-2298, 2301, 2657,<br>4361, 4527, 4621, and<br>4632) |                                                                                                    | At replacement:<br>1. Apply grease to<br>QC1-4527 (lift input,<br>gear)/2301 (bushing)<br>See Section 3.4.<br>Adjustment / Settings,<br>(3) Grease application. | <ul> <li>Service test print</li> <li>(CD-R test print)</li> </ul> |
| Timing slit strip film<br>(QC1-4520)                                           | <ul> <li>Upon contact with the film, wipe the film with ethanol.</li> <li>Confirm no grease is on</li> </ul> | After replacement:<br>1. Perform the print head<br>alignment in the user<br>mode.                                                                               | - Service test print                                              |
| Timing slit disk film<br>(QC1-2484)                                            | <ul><li>the film. (Wipe off any grease thoroughly with ethanol.)</li><li>Do not bend the film.</li></ul>     |                                                                                                    |                                                                   |
| Print head<br>(QY6-0055)                                                       |                                                                                                    | After replacement:<br>1. Perform the print head<br>alignment in the user<br>mode.                                                                               | - Service test print                                              |

\*1: General notes:

- After repair for trouble concerning printing or the print head re-installation, empty ink in the print head once, and return the printer to users.

(See Section 3.3. Special Notes on Repair Servicing (2) Notes on after repair for trouble concerning printing or re-installation of the print head.)

- Make sure that the flexible cables and wires in the harness are in the proper position and connected correctly. See Section 3.3. Special Notes on Repair Servicing, (1) Flexible cable and harness wiring, connection, for details.
- Do not drop the ferrite core, which may damage it.
- Protect electrical parts from damage due to static electricity.
- Before removing a unit, after removing the power cord, allow the printer to sit for approx. 1 minute (for capacitor discharge to protect the logic board ass'y from damage).
- Do not touch the timing slit strip film and timing slit disk film. No grease or abrasion is allowed.
- Avoid soiling the unit with ink.
- Protect the housing from scratches.
- Exercise caution with the red screws, as follows:
  - i. The red screws of paper feed motor may be loosened only at replacement of the paper feed motor unit (DO NOT loosen them in other cases).
  - ii. DO NOT loosen the red screws on both sides of the main chassis, securing the carriage shaft positioning (they are not adjustable in servicing).

- Exercise caution with replacement of the bottom case/output tray unit (only for the i9950 model) When replacing QM2-1328 (the bottom case/output tray unit), replace QC1-4558, 4559, 4560, XD2-1100-322, and 2300-602.

(Once the E-ring is removed, it is not possible to use it again.)

### 3.3 Special Notes on Repair Servicing

### (1) Flexible cable and harness wiring, connection

Exercise care when handling the flexible cable and harness wiring. Incorrect wiring may cause ignition or emission of smoke. Refer to the PIXUS9900i/i9900/i9950 Parts Catalog.

# (2) Notes on after repair for trouble concerning printing or re-installation of the print head

After repair for trouble concerning printing or the print head re-installation, empty ink in the print head once, and return the printer to users. This is aimed at preventing non-ejection of ink at initial printing. Operational procedures are as follows.

- 1. When ink tanks were installed upon receipt of the printer from users.
  - 1) Remove the ink tanks.
  - Perform print head deep cleaning (for all colors) three times.
     \* Through this step, ink in the print head is emptied.
  - 3) Remove the print head.
  - 4) Re-install the print head.
  - 5) Re-install the ink tanks.
  - 6) Perform service test printing, and check the print result. See Section 3.5. Verification Items (1) Service test print.
- 2. When ink tanks were not installed upon receipt of the printer from users.
  - 1) Perform print head deep cleaning (for all colors) three times.
    - \* Through this step, ink in the print head is emptied.
  - 2) Remove the print head.
  - 3) Re-install the print head.

## 3.4 Adjustment / Settings

### (1) Paper feed motor adjustment

When installing the paper feed motor, the following procedures are required.

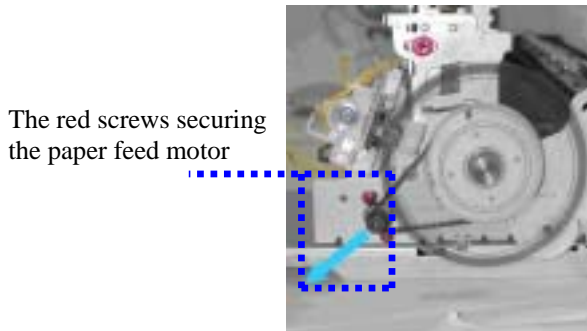

1) When installing the paper feed motor, fasten the screw while pulling in the direction of the arrow in the picture to set the belt is under tension.

2) After replacement of the paper feed motor, perform a service test print, and confirm that there are no abnormal sounds, or print results caused by an unseated belt, the motor being out of phase, or gear teeth problems.

Note: The red screws (displayed within the blue dotted lines in the image above) of the paper feed motor may be loosened only at replacement of the paper feed motor unit (DO NOT loosen them in other cases).

## (2) Gear phase adjustment

For the i9900/i9950 model, gear phase adjustment of the lift shaft gear is not necessary.

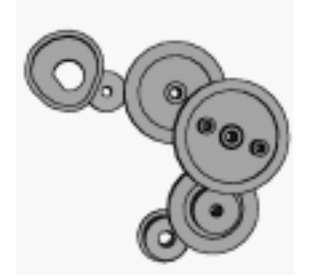

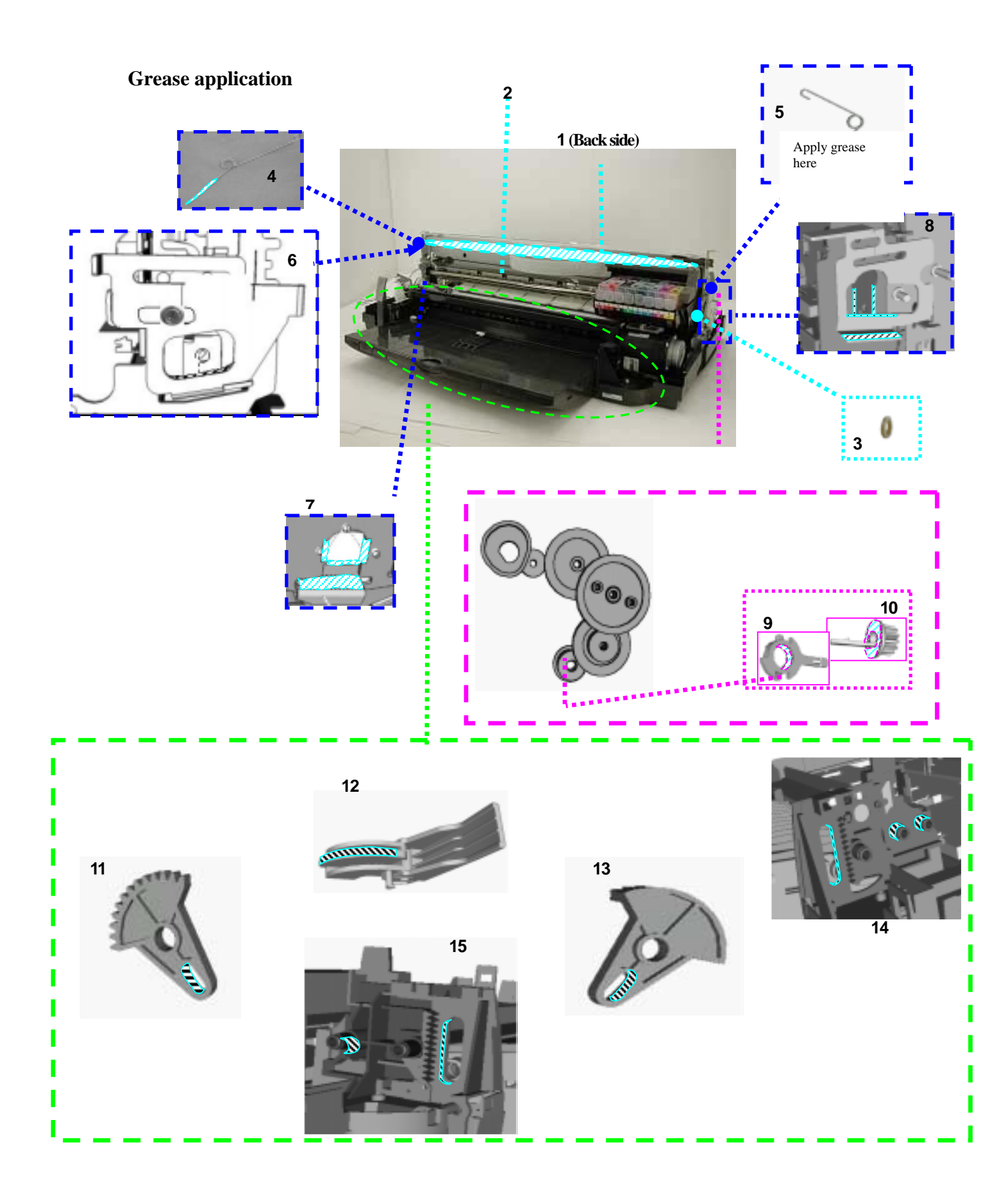

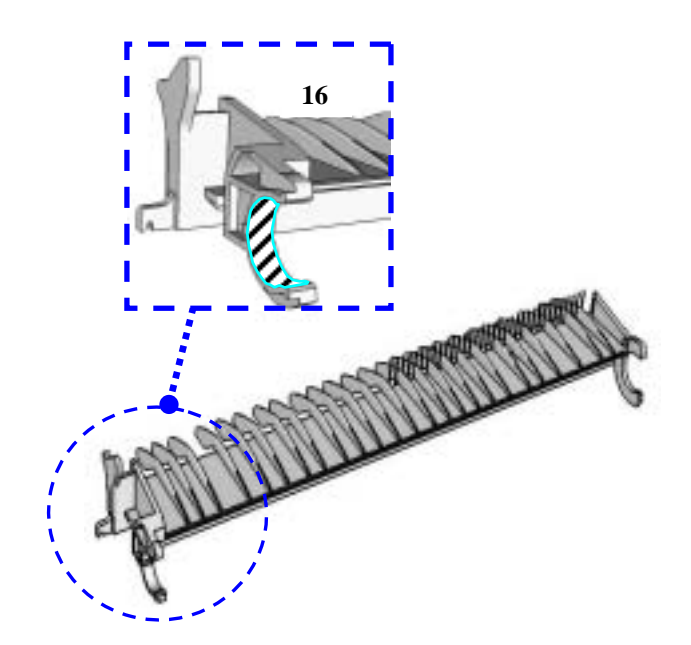

| Part name                                          | Where to apply grease / oil |                                                                      | Grease / oil name | Grease / oil<br>amount  |
|----------------------------------------------------|-----------------------------|----------------------------------------------------------------------|-------------------|-------------------------|
| Carriage slide plate<br>(QC1-4517)                 | 1                           | Carriage unit sliding portion                                        | FLOIL KG107A      | 26 to 40 mg             |
| Carriage shaft<br>(QC1 -4516)                      | 2                           | Carriage unit sliding portion                                        | EU1               | 70 to 160mg             |
| Grease pad (QA4-0721) x 2                          | 3                           | Carriage unit sliding portion                                        | EU1               | 90 to 110mg             |
| Shaft clip L (QC1-4654)<br>Shaft clip R (QC1-4633) | 4<br>5                      | Carriage shaft sliding portion                                       | FLOIL KG107A      | Half drop<br>each       |
| Adjust plate L                                     | 6                           | Carriage shaft sliding portion                                       | MOLYKOTE PG641    | 1 drop                  |
| Adjust plate L, Chassis                            | 7                           | Carriage shaft sliding portion<br>Carriage shaft cam sliding portion | MOLYKOTE PG641    | 1 drop                  |
| Adjust plate R, Chassis                            | 8                           | Carriage shaft sliding portion<br>Carriage shaft cam sliding portion | MOLYKOTE PG641    | 1 drop                  |
| Lift base bushing (QC1-2301)                       | 9                           | Lift base bushing inner surface                                      | MOLYKOTE PG641    | 1 drop                  |
| Lift input gear (QC1-4527)                         | 10                          | Lift base bushing sliding portion                                    | MOLYKOTE PG641    | 1 drop                  |
| Lift gear L (QC1-4560)                             | 11                          | Eject tray shaft sliding portion                                     | MOLYKOTE PG641    | 1 drop                  |
| Operation lever                                    | 12                          | Eject tray shaft sliding portion                                     | MOLYKOTE PG641    | 1 drop                  |
| Lift gear R (QC1-4559)                             | 13                          | Eject tray shaft sliding portion                                     | MOLYKOTE PG641    | 1 drop                  |
| Gear box R                                         | 14                          | Lift idler bushing, Eject tray shaft sliding portion                 | MOLYKOTE PG641    | 1 drop<br>x 3 locations |
| Gear box L                                         | 15                          | Lift idler bushing, Eject tray shaft sliding portion                 | MOLYKOTE PG641    | 1 drop                  |
| Paper guide flapper ass'y                          | 16                          | Siding portion between Carriage slider                               | FLOIL KG107A      | 2 drops                 |

Note: 1 drop = 9 to 18 mg

# (4) Waste ink counter setting

| Waste ink amount *1                                                                    | Replacement of Bottom case/Output tray unit (Bottom case unit) or Ink absorber |  |
|----------------------------------------------------------------------------------------|--------------------------------------------------------------------------------|--|
| Less than 7 %                                                                          | Not necessary                                                                  |  |
| More than 7 % Necessary                                                                |                                                                                |  |
| *1: For waste ink amount, refer to the service test print or EEPROM information print. |                                                                                |  |

See Section 3.4. Adjustment / Settings, (6) Service Mode

## (5) User mode

|  | Function | Procedures | Remarks |
|--|----------|------------|---------|
|--|----------|------------|---------|

| Print head manual cleaning    | See "Standalone printer operation" below.                                                                                                    | Also available from the<br>printer driver's<br>Maintenance tab.                                                                                                    |
|-------------------------------|----------------------------------------------------------------------------------------------------|----------------------------------------------------------------------------------------------------|
| Print head deep cleaning      | Perform from the printer driver utility.                                                                                                    |                                                                                                    |
| Pick up roller cleaning       | See "Standalone printer operation" below.                                                                                                    |                                                                                                    |
| Nozzle check pattern printing | See "Standalone printer operation" below.                                                                                                    | Also available from the<br>printer driver's<br>Maintenance tab.                                                                                                    |
| Print head alignment          | Perform from the printer driver utility.                                                                                                    | In Custom Settings of<br>the printer driver's<br>Maintenance tab,<br>manual print head<br>alignment (by selecting<br>the optimum values) as<br>with the conventional<br>models can be<br>performed. |
| Print head replacement        | The print head is replaceable at the same<br>position as for ink tank replacement. (Open<br>the access cover. When the carriage stops at<br>the center, the print head can be replaced.) |                                                                                                    |

<Standalone printer operation>

- 1) Power on the printer.
- 2) Press and hold the Resume/Cancel button until the green LED blinks the specified number of times listed in the table below, and release it. The operation starts.

| LED blinking    | Operation                      | Remarks                                               |
|-----------------|--------------------------------|-------------------------------------------------------|
| 1 time          | Print head manual cleaning     |                                                       |
| 2 times         | Nozzle check pattern printing  | Set a sheet of plain paper (A4 or letter) in the ASF. |
| 3 times         | Pick up roller cleaning        |                                                       |
| 4 times         | Automatic print head alignment | Set a sheet of plain paper (A4 or letter) in the ASF. |
|                 | (only for Bk and Cyan inks)    |                                                       |
| 5 times or more | Unspecified                    |                                                       |

## (6) Service mode

| Function                  | Procedures            | Remarks                                                                                   |                   |
|---------------------------|-----------------------|-------------------------------------------------------------------------------------------|-------------------|
| Service test print        | See "Service mode     | Set a sheet of A4/letter sized paper.                                                     |                   |
| - Destination             | operation procedures" | (Set unused paper vertically.)                                                            |                   |
| - ROM version             | below.                |                                                                                           |                   |
| - Waste ink amount        |                       | For print sample, see Section 3.5. Ve                                                     | rification Items, |
| - Number of pages printed |                       | (1) Service test print, <service pr<="" td="" test=""><td>rint sample&gt;.</td></service> | rint sample>.     |
| - CD-R / automatic print  |                       |                                                                                           |                   |
| head alignment sensor     |                       |                                                                                           |                   |
| correction                |                       |                                                                                           |                   |
| EEPROM initialization     | See "Service mode     | The following items are NOT initiali                                                      | zed:              |
|                           | operation procedures" | - USB serial number                                                                       |                   |
|                           | below.                | - Destination settings                                                                    |                   |
|                           |                       | - Waste ink counter                                                                       |                   |
|                           |                       | - Media sensor correction value                                                           |                   |
|                           |                       | - CD-R correction value                                                                   |                   |
| Waste ink counter reset   | See "Service mode     | If the waste ink amount is 7% or more                                                     | re, replace the   |
|                           | operation procedures" | bottom case/out put tray unit (bottom                                                     | n case unit) or   |
|                           | below.                | the ink absorber.                                                                         |                   |
| Destination settings      | See "Service mode     | Japan:                                                                                    | PIXUS 9900i       |
|                           | operation procedures" | Overseas:                                                                                 |                   |
|                           | below.                | - CD-R printing not supported (A4):                                                       | i9900             |
|                           |                       | - CD-R printing not supported (LTR)                                                       | ): i9900 (LTR)    |
|                           |                       | - CD-R printing supported (A4):                                                           | i9950             |
|                           |                       | - CD-R printing supported (LTR):                                                          | i9950 (LTR)       |

Note: At the end of the service mode, press the Power button. To protect the media sensor from being

dislocated during transportation, the paper lifting plate of the sheet feeder unit will be raised.

<Service mode operation procedures>

- 1) With the printer power turned off, while pressing the Resume/Cancel button, press and hold the Power button. (Do not release the buttons. The LED lights in green to indicate that a function is selectable.)
- 2) While holding the Power button, release the Resume/Cancel button. (Do not release the Power button.)
- 3) While holding the Power button, press the Resume/Cancel button 2 times, and then release the Power and Resume/Cancel buttons. (Each time the Resume/Cancel button is pressed, the LED lights alternately in orange and green, starting with orange.)
- 4) When the LED lights in green, press the Resume/Cancel button the specified number of time(s) according to the function listed in the table below. (Each time the Resume/Cancel button is pressed, the LED lights alternately in either orange or green, starting with orange.)
- 5) After the function (menu) is selected, press the Power button. The LED lights in green, and the selected function is performed. (When the operation completes, the printer returns to the menu selection mode automatically.)

| Time(s)             | LED    | Function                                       | Remarks                                                                                    |
|---------------------|--------|------------------------------------------------|--------------------------------------------------------------------------------------------|
| 0 times             | Green  | Power off                                      | When the print head is not installed, the carriage returns and locks in the home position. |
| 1 time              | Orange | Service test print                             | See Section 3.5 Verification Items, (1) Service test print.                                |
| 2 times             | Green  | EEPROM information print                       | See Section 3.5 Verification Items, (2) EEPROM information print.                          |
| 3 times             | Orange | EEPROM initialization                          |                                                                                            |
| 4 times             | Green  | Waste ink counter resetting                    |                                                                                            |
| 5 times             | Orange | Destination settings                           | After performing step 5), and follow the Destination settings procedures.                  |
| 6 times             | Green  | Print head deep cleaning                       |                                                                                            |
| 7 times             | Orange | Media sensor correction                        | After performing step 5), and follow the Media sensor correction procedures.               |
| 8 times             | Green  | CD-R test print                                | Not used in servicing                                                                      |
| 9 times             | Orange | CD-R print position<br>correction (horizontal) | Not used in servicing                                                                      |
| 10 times            | Green  | CD-R print position<br>correction (vertical)   | Not used in servicing                                                                      |
| 11 times<br>or more |        | Return to the menu selection                   |                                                                                            |

<Destination settings procedures>

In the destination settings mode, press the Resume/Cancel button the specified number of time(s) according to the destination listed in the table below, and press the Power button.

| Time(s) | LED    | Destination                                   |             |
|---------|--------|-----------------------------------------------|-------------|
| 1 time  | Orange | Japan:                                        | PIXUS 9900i |
| 2 times | Green  | Overseas, non-support of CD-R printing (A4):  | i9900       |
| 3 times | Orange | Overseas, non-support of CD-R printing (LTR): | i9900 (LTR) |
| 4 times | Green  | Overseas, support of CD-R printing (A4):      | i9950       |
| 5 times | Orange | Overseas, support of CD-R printing (LTR):     | i9950 (LTR) |
| 6 times |        | Return to the menu selection                  |             |
| or more |        |                                               |             |

Note: After setting the destination, confirm the model name in the service test print or EEPROM information print. (See Section 3.5 Verification Items, (1) Service test print, or (2) EEPROM information print.)

<Media sensor correction procedures>

In the media sensor correction mode, using the reference white PET paper and reference plain paper of the calibration media kit (QY9-0064), press the Resume/Cancel button the specified number of times in the table below, and press the Power button. The media sensor correction operation must be performed once each with the reference white PET paper and the reference plain paper.

| Time(s) of<br>Resume/Cancel button | LED    | Operation                                                                                                    |
|------------------------------------|--------|----------------------------------------------------------------------------------------------------|
| 1 time                             | Orange | Not used in servicing<br>(In this mode, the set reference paper will be fed, and may be<br>damaged. Please be careful not to select this mode.) |
| 2 times                            | Green  | Reference white PET paper correction value operation <sup>*1</sup>                                                                              |
| 3 times                            | Orange | Reference plain paper correction value operation <sup>*2</sup>                                                                                  |
| 4 times or more                    |        | Return to the menu selection                                                                                                    |

Note: - After each correction value operation, the mode returns to the service mode menu selection. After finishing either of the correction value operations, re-select the media sensor correction mode to perform the other correction value operation.

- After performing the media sensor correction, confirm the values of the media sensor in service test print or EEPROM information print. (See Section 3.5 Verification Items, (1) Service test print, or (2) EEPROM information print.)
- \*1: Reference white PET paper correction value operation Set the A5-sized reference white PET paper (packed in the calibration media kit) in the sheet feeder in the landscape orientation. Then, press the Resume/Cancel button 2 times, and the Power button. Note: There is no printing on the reference white PET paper. It can be placed with either side facing
  - up, and with either edge at the top.
- \*2: Reference plain paper correction value operation After setting a sheet of the A5-sized reference plain paper (packaged in the calibration media kit) in the sheet feeder, press the Resume/Cancel button 3 times, and the Power button.

The reference plain paper should be placed in the sheet feeder with the print side facing up, with the + marks printed area at top, so that it will feed in the direction indicated by the blue arrow in the figure.

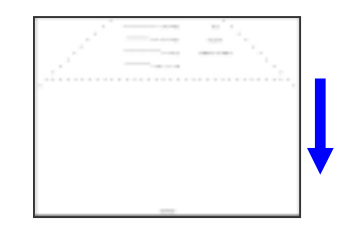

## (7) Flash ROM upgrade

Refer to the applicable Service Information (SI) bulletin announcing the upgrade.

### 3.5 Verification Items

#### (1) Service test print

<EEPROM information contents>

On the service test print (sample on the following page), confirm the EEPROM information as shown below. (The information is given in the upper portion of the printout.)

 Destination (model name)
 \* See Reference

 ROM Version
 Ink absorber waste ink amount (%)

 Ink absorber of times the print head is installed
 Number of times the print head is installed

 Initial print date after installation (Default: 1970/01/01)
 1 - 17

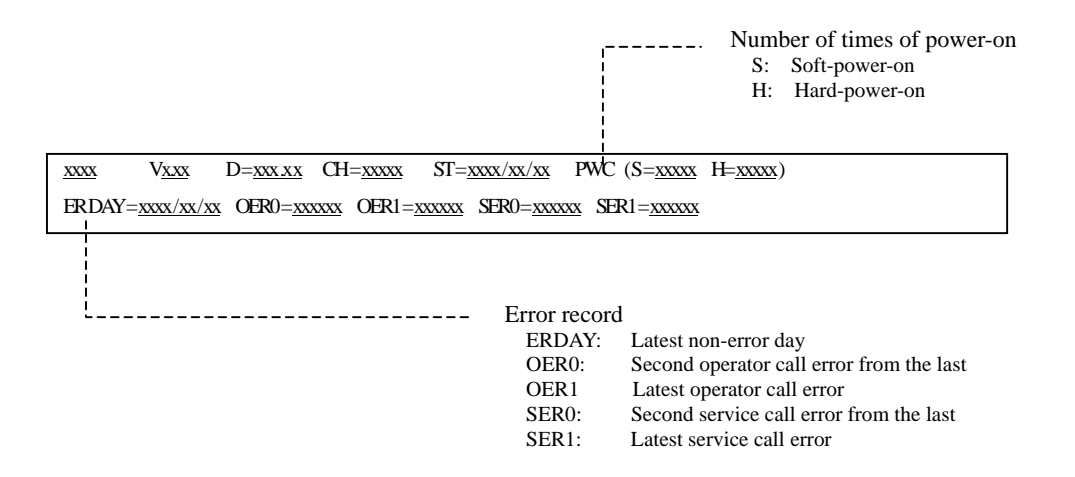

Reference: Model name and destination

| Model name  | Destination                                 |
|-------------|---------------------------------------------|
| PIXUS 9900i | JPN                                         |
| i 9950      | EUR /ASA HVT / AU / GB / TW / HK / CN / EUM |
| i 9900      | US / CA / LAM LVT / LAM HVT / KR            |

<Print check items>

On the service test print (sample on the following page), confirm the following items:

- Check 1, nozzle check pattern: Ink shall be ejected from all nozzles.

- Check 2, top of form accuracy: The line shall not extend off the paper.

- Check 3, vertical straight lines: The line shall not broken.

- Check 4, halftone:

- Check 5, CD-R/automatic print head alignment sensor correction:

The results shall be OK.

- Check 6, media sensor correction: Nothing shall be printed to indicate that the correction has been implemented.

There shall be no remarkable streaks or unevenness.

(If not implemented, "MEDIA SENSOR = NO CALIBRATE" is printed.)

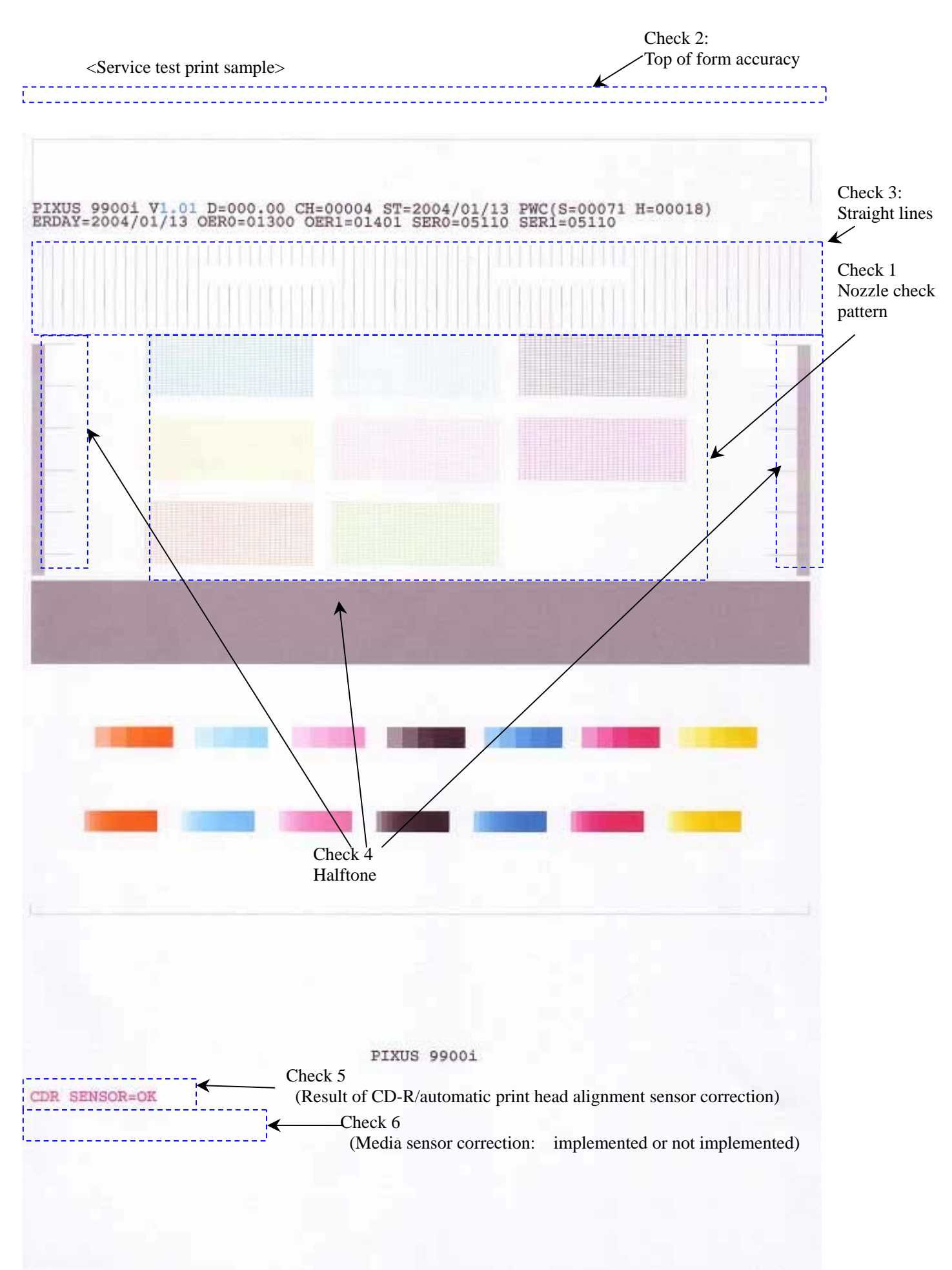

## (2) **EEPROM** information print

<How to read the EEPROM information print>

#### Print sample:

```
(1)PIXUS 9900i (2)V1.02 (3)CN(USB1=1 USB2=0 1394=0) (4)USB=(200655) (5)D=004.50% (6)ST=2001/09/27
(7)SV(5100/5300) OP(01001/01615) (8)LPD=2002/06/11 (9)LPT=2002/06/11-10:25
(10)PC(M=000 R=004 5D=004 20D=004 CO=004 D=000 C=000) (11)CH=00006 (12)CT(PM=000 R=000
BK=001 G=000 PC=001 C=001 M=001 Y=000) (13)PWC(S=00015 H=010 AP=000) (14)WP=00022
(15)LSD=00021 (16)PAGE(All=00717 PP=00223 HR=00150 PR=00061 SP=00032 MP=00042
PC=00189) (17)EDGE(A3=00000 PC=00000 OTHER=00000) (18)L=00064 2L=00030
A3=00001 (19)CDR=00020 (20)CDPAGE(A4=00020 L=00003 PC=00001 OTHER=00003)
(21)MSPAGE(G1=00022 G2=00051 G3=00032 G4=00026) (22)CDIN=00004
(23)UR(PMe=00 PMo=+04 Re=00 Ro=+04 BK1e=00 BK1o=+04 Ge=00 Go=+04 PCe=00
PCo=+00 C2e=00 C2o=+02 M2e=00 M2o=00 Ye=00 Yo=00 M1e=00 M1o=+03 C1e=-04
C1o=-04) (24)REG(MN=0 AT=1 MG=1) (25)APON=0 (26)APOFF=002
(27)DIRREG(PM=-01 R=-01 BK=+01 G=-01 PC=+02 C2=+01 M2=+02 Y= 00 M1=+01 C1=00)
(28)DC(PM=-01 R=-01 BK=+01 G=-01 PC=+02 C2=+01 M2=+02 Y= 00 M1=+01 C1= 00)
(29)CDR=(-00198,-00175) (30)CDRS=(00021) (31)MSWS=(1 334 329) (32)MSPP=(1 653 320) (33)MeSNS=1
(34)IC(PM=1 R=1 BK=1 G=0 PC=1 C=0 M=1 Y=1) (35)PD=00 (36)FF(3F 2F 3F) (37)FCT_DIR(+1)
HDEEPROM
(38)V0001
(39)SN=02910000 (40)LN(00000 00000 00000 00003 00013 00017 6729f) (41)ID=00
(42)CLR(PM- BK = 000 PM-G= 000 PM-PC=+000 PM-C2=+000 PM-M2=+000 PM-Y= 000
PM-M1=+000 PM-C1= 000) (43)DIR1= 000 DIR2= 000
EOR(PM= 00 R= 00 BK=00 G= 00 PC= 00 C2= 00 M2= 00 Y= 00 M1= 00 C1= 00)
(44)NG(PMe=0000 PMo=0000 Re=0000 Ro=0000 BK1e=0000 BK1o=0000 Ge=0000 Go=0000)
(PCe=0000 PCo=0000 C2e=0000 C2o=0000 M2e=0000 M2o=0000 Ye=0000 Yo=0000)
```

(M1e=0000 M1o=0000 C1e=0000 C1o=0000)

(45)DS(PM=00 R=00 BK=00 G=00 PC=00 C2=00 M2=00 Y=00 M1=00 C1=00) (46)PTH(PM=000 R=000 BK=000 G=000 PC=000 C2=000 M2=000 Y=000 M1=000 C1=000)

#### Printed items:

| (1)  | Model name                                                                                    |                                                 |
|------|-----------------------------------------------------------------------------------------------|-------------------------------------------------|
| (2)  | ROM version                                                                                   | V (x. xx)                                       |
| (3)  | Connected I/F (USB/USB2.0Hi/1394)                                                             | CN (USB1=, USB2=, 1394=)                        |
| (4)  | USB S/No                                                                                      | USB (xxxxx)                                     |
| (5)  | Waste ink amount                                                                              | D=xxx.xx%                                       |
| (6)  | Installation date                                                                             | ST=xxxx/xx/xx                                   |
| (7)  | Service call error record (last record, second from the last record)                          | SV(xxxx/xxxx)                                   |
|      | Operator call error record (last record, second from the last record)                         | OP (xxxxx/xxxxx)                                |
|      | *If there are the same error codes in a row, do not overwrite them.                           |                                                 |
| (8)  | Last printing day                                                                             | LPD=xxxx/xx/ xx                                 |
| (9)  | Last purging time                                                                             | LPT=xxxx/xx/xx-xx:xx                            |
| (10) | Purging count (manual/deep/5-day/20-day timer/cap opening accumulat                           | ed time/dot count/cap opening accumulated time) |
|      |                                                                                               | PC (M=xxx R=xxx 5D=xxx 20D=xxx CO=xxx D=xxx     |
|      |                                                                                               | C=xxx)                                          |
| (11) | Print head installation and removal (Change Head) count CH=xxx                                | XXX                                             |
| (12) | Ink tank installation and removal (Change Tank) count (PM/R/BK/G/PC                           | C/C/M/Y)                                        |
|      |                                                                                               | CT (PM=xxx R=xxx BK=xxx G=xxx PC=xxx C=xxx      |
|      |                                                                                               | M=xxx Y=xxx)                                    |
| (13) | Power-on count (soft/hard/auto power on)                                                      | PWC(S=xxxxx H=xxx AP=xxx)                       |
| (14) | Wiping count                                                                                  | WP=xxxxx                                        |
| (15) | Number of the largest printing intermission in days (Last Stop Day)                           | LSD=xxxxx                                       |
| (16) | Number of print pages (total/plain paper/high resolution paper/Photo Pap<br>Paper/Card/Other) | per Pro/Photo Paper Plus Glossy/Matte Photo     |
|      |                                                                                               | PAGE (All=xxxxx PP=xxxxx HR=xxxxx PR=xxxxx      |
|      |                                                                                               | SP=xxxxx MP=xxxxx PC=xxxxx)                     |
| (17) | Number of borderless print pages (A3/A3+, L/4" x 6", and other)                               | EDGE (A3=xxxxx PC=xxxxx OTHER=xxxxx)            |
| (18) | Number of print pages                                                                         | L/4" x 6" L=xxxxx                               |
|      |                                                                                               | 2L/5" x 7" 2L=xxxxx                             |
|      |                                                                                               | A3/A3+ A3=xxxxx                                 |
| (19) | Number of CD-Rs printed                                                                       | CDR=xxxxx                                       |
| (20) | Number of Camera Direct Print pages (A4, L/4" x 6", card, other)                              | CDPAGE (A4=xxxxx L=xxxxx PC=xxxxx               |
|      |                                                                                               |                                                 |

|      |                                                                       | OTHER=xxxxx)                                   |
|------|-----------------------------------------------------------------------|------------------------------------------------|
| (21) | Number of print pages using media sensor                              | MSPAGE (G1=xxxxx G2=xxxxx G3=xxxxx             |
|      |                                                                       | G4=xxxxx)                                      |
| (22) | Camera direct print port connection and removal count                 | CDIN=xxxxx                                     |
| (23) | User print head alignment values                                      | UR(PMe=xx PMo=xx Re=xx Ro=xx BKle= xx          |
| . ,  | 1 0                                                                   | BKlo= xx Ge= xx Go= xx PCe= xx PCo= xx C2e=    |
|      |                                                                       | xx C2o= xx M2e= xx M2o= xx Ye =xx Yo= xx       |
|      |                                                                       | M1e = xx M1o = xx C1e = xx C1o = xx)           |
| (24) | Print head alignment implementation (manual/auto/simple)              | REG (MN=x AT=x MG=x)                           |
| (25) | Number of automatic powered on                                        | APON=x                                         |
| (26) | Number of automatic powered off                                       | APOFF=xxx                                      |
| (27) | Bidirectional print head alignment                                    | DIRREG(PM=xxx R=xxx BK=xxx G=xxx PC=xxx        |
| . ,  | 1 0                                                                   | C2=xxx M2=xxx Y=xxx M1=xx C1=xx)               |
| (28) | Dot count                                                             | DC(PM=xxx R=xxx BK=xxx G=xxx PC=xxx C2=xxx     |
| . ,  |                                                                       | M2=xxx Y=xxxM1=xxx C1=xxx)                     |
| (29) | CD-R print position adjustment value                                  | CDR (xxxxx, xxxxx)                             |
| (30) | CD-R sensor correction value                                          | CDRS=(xxxxx)                                   |
| (31) | Media sensor correction white reference paper (implemented/reflection | light/diffusion light)                         |
| . ,  |                                                                       | MSWS=(x xxx xxx)                               |
| (32) | Plain paper (implemented/reflection light/diffusion light)            | MSPP=(x xxx xxx)                               |
| (33) | Media sensor enabled/disabled                                         | MeSNS = x (1  or  0)                           |
| (34) | Raw ink presence                                                      | IC(PM=x R=x BK=x G=x PC=x C=x M=x Y=x)         |
| (35) | Number of page delay                                                  | PD=xx                                          |
| (36) | Line inspection information                                           | FF(xx xx xx)                                   |
| (37) | Registration alignment value at factory shipment                      | FCT_DIR (x)                                    |
|      |                                                                       |                                                |
| HEA  | AD EEPROM                                                             |                                                |
| (38) | Version                                                               | Vxxxxx                                         |
| (39) | Serial number                                                         | SN=xxxxxxx                                     |
| (40) | Lot number                                                            | LN=(xxxxx xxxxx xxxxx xxxxx xxxxx xxxxx)       |
| (41) | Print head ID                                                         | ID=xx                                          |
| (42) | Print head alignment value among colors                               | CLR (PM-BK= xxx PM-G= xxx PM-PC= xxx PM-C2=    |
|      |                                                                       | xxx PM-M2= xxx PM-Y= xxx PM-M1= xxx PM-C1=     |
|      |                                                                       | xxx)                                           |
| (43) | Bidirectional print head alignment value                              | DIRI= xxx DIR2= xxx                            |
| (44) | Number of unusable nozzles                                            | UR(PMe=xx PMo=xx Re=xx Ro=xx BKle= xx BKlo= xx |
|      |                                                                       | Ge= xx Go= xx PCe= xx PCo= xx C2e= xx C2o=     |
|      |                                                                       | xx M2e= xx M2o= xxYe =xx Yo= xx M1e= xx        |
|      |                                                                       | M1o=xx C1e=xx C1 o=xx)                         |
| (45) | Dot size                                                              | DS (PM=xx R=xx BK=xx G=xx PC=xx C2=xx M2=xx    |
|      |                                                                       | Y=xx M1=xx C1=xx)                              |
| (46) | PTH                                                                   | PTH (PM=xxx R=xxx BK=xxx G=xxx PC=xxx C2=xxx   |
|      |                                                                       | M2=xxx Y=xxx M1=xxx C1=xxx)                    |

# 4. PRINTER TRANSPORTATION METHOD

This section describes the procedures for transporting the printer (for returning after repair, etc.).

- 1. Keep the print head and ink tanks installed in the carriage. (See Caution 1 below.)
- 2. Turn off the printer to securely lock the carriage in the home position. (When the printer is turned off, the carriage is automatically locked in place.) (See Caution 2 below.)
- Confirm that the paper lifting plate of the sheet feeder unit is raised.(See Caution 3 below.)3. Securely fix the carriage with tape, as shown in the figure below.
- The tape should be similar to the polyester tape used at shipment, which is not easily cut, removable, and will not leave adhesive on the unit or remove housing/silkscreening when pealed off.

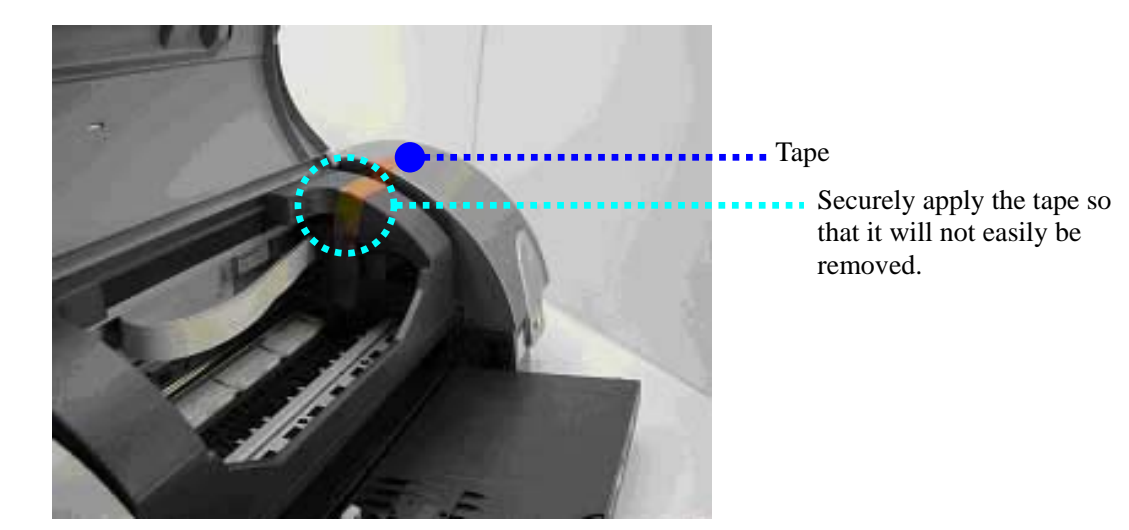

Caution:

- 1. If the print head is removed from the printer and left alone by itself, ink (especially the green ink) is likely to dry. For this reason, keep the print head installed in the printer, even during transportation.
- 2. Securely lock the carriage in the home position, to prevent the carriage from moving and applying stress to the carriage flexible cable, or causing ink leakage, during transportation.
- 3. If the paper lifting plate of the sheet feeder unit is not raised and in the normal usage position (such as when the power is turned off in the user mode) during transportation, the media sensor may be dislocated.

Note:

If the print head must be removed from the printer and transported separately, perform the following: 1. Install the eight color ink tanks (to prevent the nozzles from drying).

2. Attach the protective cap (used when the packing was opened) to the print head (to protect the print head face from damage due to shocks).

# Part 2 TECHNICAL REFERENCE

# 1. NEW TECHNOLOGIES

(1) CD-R feeding mechanism

For the i9950 model, the paper output tray serves as the CD-R tray feeder. (For the i9900 model, the paper output tray serves only its original function, as the model does not support CD-R printing.)

1. How to set the paper output tray when performing CD-R printing.

By pressing the CD-R tray lever down, the paper output tray is raised to the CD-R printing position from the paper printing position.

The sensor attached on the CD-R tray lever mechanism detects each printing position.

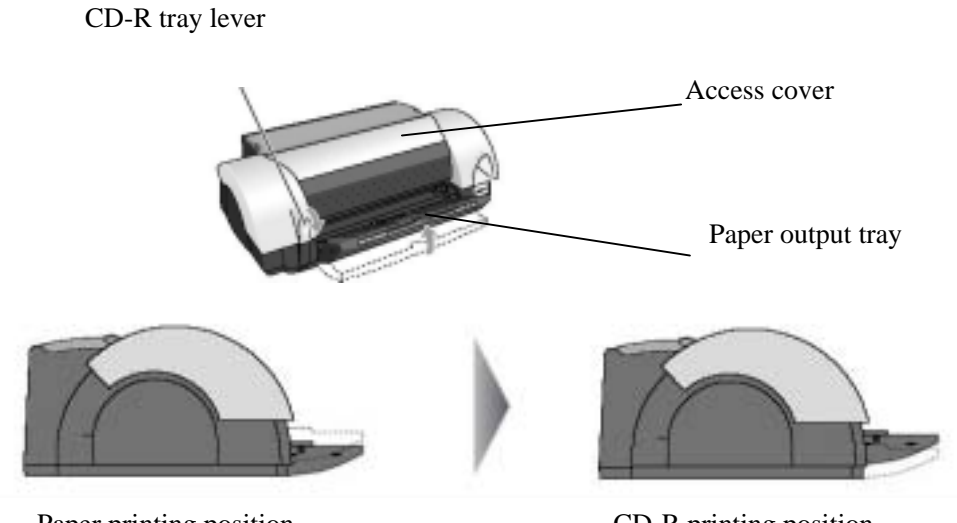

Paper printing position

CD-R printing position

2. How to set the paper output tray when performing paper printing By lifting the front of the paper output tray up slowly, the paper output tray returns to the paper printing position from the CD-R printing position.

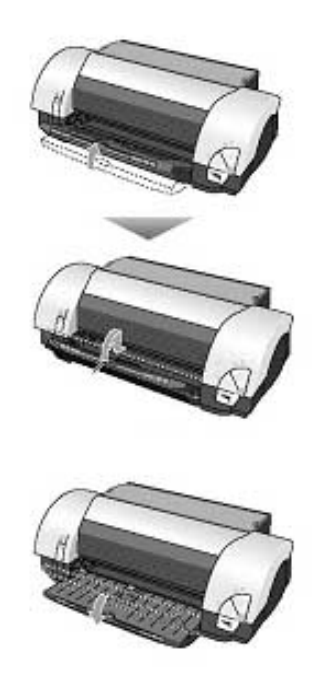

<Expected problems and how to handle them>

| Problem                                            | Handling                                            |
|----------------------------------------------------|-----------------------------------------------------|
| If the paper output tray is in the CD-R printing   | Change the paper output tray to the paper printing  |
| position, when the access cover is opened with the | position from the CD-R printing position (See above |
| printer powered on, the carriage does not move to  | 2.), close the access cover, and open it again.     |
| the center. (Warning indication)                   |                                                     |
| If the paper output tray is in the CD-R printing   | Press the Resume/Cancel button, change the paper    |
| position when trying to print to paper, the Power  | output tray to the paper printing position from the |
| lamp blinks in orange 6 times. (Error indication)  | CD-R printing position (See above 2.), and perform  |
|                                                    | printing.                                           |

#### (2) Independent cleaning

For i9900/i9950 models, the print head consists of two blocks (C, M, Y and PM, R, BK, G, PC). As a result, it is possible to select either a specific block, or both blocks, for cleaning. For the i9100 model, which has only one block, it was possible only to perform bulk cleaning.

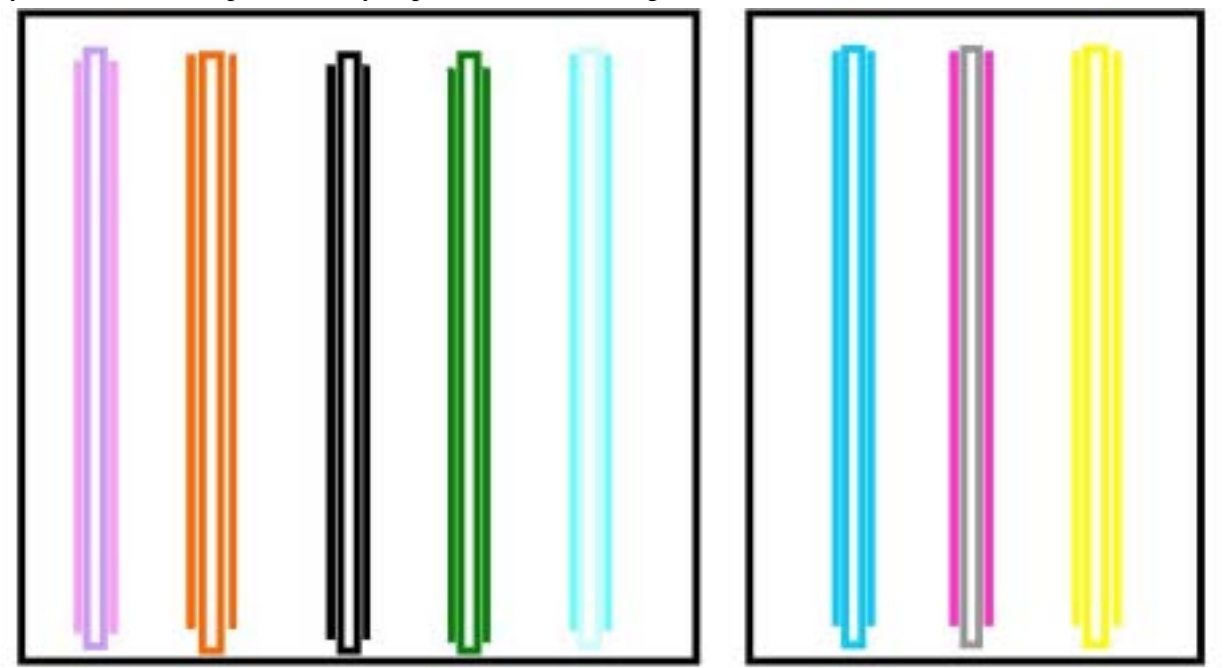

The example print head composition is for the i9900/i9950 model.

The i9900/i9950 print head consists of two blocks with eight colors (PM, R, BK. G, PC and C, M, Y, from left to right).

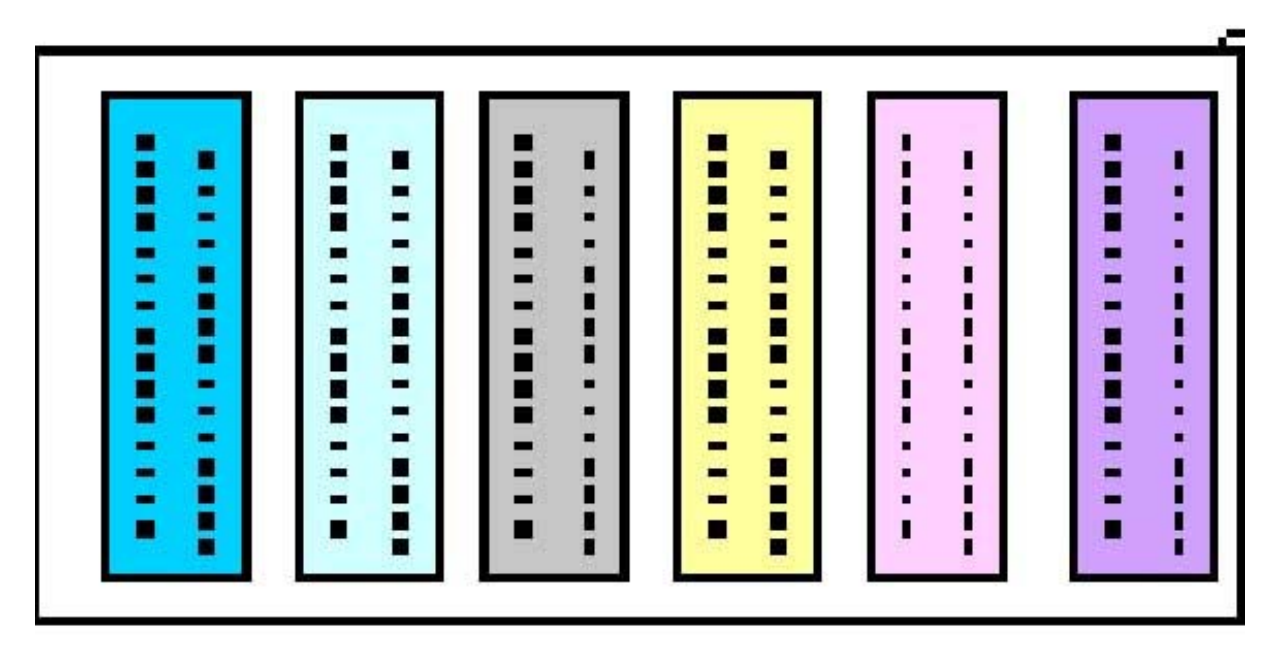

The example print head composition is for the i9100 model.

The i9100 print head consists of one block with six colors (C, PC, BK, Y, PM, and M, from left to right).

# 2. CLEANING MODE AND AMOUNT OF INK PURGED

To prevent printing problems due to bubbles, dust, or ink clogging, print head cleaning is performed before the start of printing, except in the following cases:

- Cleaning on arrival: Performed when the access cover is closed.
- Cleaning by dot count: Performed after ejection of paper
- Manual cleaning / deep cleaning: Performed manually.

<Cleaning mode list>

Group 1 includes BK/R/G/PC/PM, and Group 2 includes C/M/Y.

| Condition                                                                                     | Details                                                                                                    | Amount of ink<br>used (g)        | Est. required time (sec.)                       |
|-----------------------------------------------------------------------------------------------|----------------------------------------------------------------------------------------------------|----------------------------------|-------------------------------------------------|
| On arrival of the printer<br>(all colors)                                                     | First cleaning after shipment.                                                                                                    | 3.24 (Group 1)<br>2.13 (Group 2) | 70                                              |
| Dot count cleaning<br>(all colors / Group 1 / Group 2)* <sup>1</sup>                          | When the specified number of dots are<br>printed after the previous Group 1 /<br>Group 2 cleaning.                                                                                |                                  | 50 (all colors)                                 |
| Timer cleaning - 1<br>(all colors / Group 1 / Group 2)* <sup>1</sup>                          | If 120 to 480 hours have elapsed since the previous Group 1 / Group 2 cleaning till the start of the next printing. (The time is counted separately between Group 1 and Group 2.) | 0.95 (Group 1)<br>0.61 (Group 2) | 50 (Group 1)<br>50 (Group 2)                    |
| Timer cleaning - 2<br>(all colors / Group 1 / Group 2)* <sup>1</sup>                          | If 480 hours or more have elapsed since<br>the previous Group 1 / Group 2 cleaning<br>till the start of the next printing.                                                        | 2.16 (Group 1)<br>1.42 (Group 2) | 70 (all colors)<br>70 (Group 1)<br>65 (Group 2) |
| If the print head has was<br>un-capped at power-on<br>(all colors)<br>At ink tank replacement |                                                                                                    | 1.21 (Group 1)<br>0.81 (Group 2) | 50 (all colors)<br>50 (Group 1)<br>50 (Group 2) |
| (all colors / Group 1 / Group 2)                                                              |                                                                                                    |                                  |                                                 |
| At print head replacement (all colors)                                                        | When the print head is removed and installed.                                                                                                    | 3.24 (Group 1)<br>2.13 (Group 2) | 70                                              |
| Manual cleaning<br>(all colors / Group 1 / Group 2)                                           | <ul> <li>Via the operation panel (all colors only)</li> <li>Via the printer driver (selectable from<br/>Group 1, Group 2, or all colors)</li> </ul>                               | 1.21 (Group 1)<br>0.81 (Group 2) | 50 (all colors)<br>50 (Group 1)<br>50 (Group 2) |
| Deep cleaning<br>(all colors / Group 1 / Group 2)                                             | - Via the printer driver (selectable from<br>Group 1, Group 2, or all colors)                                                                                                    | 2.16 (Group 1)<br>1.42 (Group 2) | 70 (all colors)<br>70 (Group 1)<br>65 (Group 2) |

\*<sup>1</sup> Timer counting is conducted separately for each Group 1 and Group 2 since the previous cleaning, and cleaning is performed. Therefore, it is possible that the cleaning mode differs between Group 1 and Group 2.

# 3. PRINT MODE

## 3.1 Resolution

## (1) Standard color printing

| Paper type            | Custom setting       | High speed                        | <-                                  |                                         | ->                                   | High quality                        |
|-----------------------|----------------------|-----------------------------------|-------------------------------------|-----------------------------------------|--------------------------------------|-------------------------------------|
| 1 51                  | value in driver UI   | 5                                 | 4                                   | 3                                       | 2                                    | 1                                   |
|                       | Print quality        | Custom Fast                       | Draft                               | Standard                                |                                      | Custom Fine                         |
| Plain paper,          | Resolution HxV (dpi) | 600×1200                          | 600×1200                            | 2400×1200                               |                                      | 2400×2400                           |
| Envelope              | Print control<br>Ink | 1 pass, bidirectional<br>4 colors | 1 pass, bidirectional<br>4 colors   | 2 passes, bi/unidirectional<br>4 colors |                                      | 8 passes, bidirectional<br>6 colors |
|                       | Print quality        |                                   |                                     |                                         | High                                 | Custom Fine                         |
| Photo Paper Pro       | Resolution HxV (dpi) |                                   |                                     |                                         | 2400×1200                            | 4800×2400                           |
|                       | Print control<br>Ink |                                   |                                     |                                         | 4 passes, bidirectional<br>8 colors  | 8 passes, bidirectional<br>8 colors |
|                       | Print quality        |                                   | Draft                               |                                         |                                      | High                                |
| Photo Paper Plus      | Resolution HxV (dpi) |                                   | 1200×1200                           |                                         |                                      | 4800×2400                           |
| Glossy                | Print control<br>Ink |                                   | 3 passes, bidirectional<br>6 colors |                                         |                                      | 8 passes, bidirectional<br>8 colors |
|                       | Print quality        |                                   |                                     | Standard                                |                                      | Custom Fine                         |
| Matte Photo Paper     | Resolution HxV (dpi) |                                   |                                     | 2400×1200                               |                                      | 2400×2400                           |
|                       | Print control<br>Ink |                                   |                                     | 4 passes, unidirectional<br>7 colors    |                                      | 8 passes, bidirectional<br>7 colors |
|                       | Print quality        |                                   | Draft                               |                                         |                                      | High                                |
| Glossy Paper          | Resolution HxV (dpi) |                                   | 2400×1200                           |                                         |                                      | 4800×2400                           |
|                       | Print control<br>Ink |                                   | 4 passes, bidirectional<br>6 colors |                                         |                                      | 8 passes, bidirectional<br>8 colors |
|                       | Print quality        |                                   |                                     | Custom Fast                             | Standard                             | High                                |
| High Resolution       | Resolution HxV (dpi) |                                   |                                     | 2400×1200                               | 2400×1200                            | 2400×2400                           |
| Paper                 | Print control<br>Ink |                                   |                                     | 4 passes, bidirectional<br>6 colors     | 4 passes, unidirectional<br>6 colors | 8 passes, bidirectional<br>6 colors |
|                       | Print quality        |                                   |                                     | Standard                                |                                      |                                     |
| T-Shirt Transfers     | Resolution HxV (dpi) |                                   |                                     | 2400×1200                               |                                      |                                     |
|                       | Print control<br>Ink |                                   |                                     | 8 passes, bidirectional<br>4 colors     |                                      |                                     |
|                       | Print quality        |                                   | Draft                               | Standard                                |                                      |                                     |
| Transparencies        | Resolution HxV (dpi) |                                   | 2400×1200                           | 2400×1200                               |                                      |                                     |
|                       | Print control<br>Ink |                                   | 4 passes, bidirectional<br>4 colors | 8 passes, bidirectional<br>4 colors     |                                      |                                     |
| CD-R                  | Print quality        |                                   | Draft                               | Standard                                |                                      |                                     |
| (recommended)<br>CD-R | Resolution HxV (dpi) |                                   | 2400×1200                           | 2400×1200                               |                                      |                                     |
| (non-recommended)     | Print control<br>Ink |                                   | 4 passes, bidirectional<br>6 colors | 8 passes, bidirectional<br>6 colors     |                                      |                                     |
|                       | Print quality        |                                   |                                     | Standard                                |                                      |                                     |
| Other Photo Paper     | Resolution HxV (dpi) |                                   |                                     | 2400×1200                               |                                      |                                     |
|                       | Print control        |                                   |                                     | 8 passes, bidirectional                 |                                      |                                     |

Blue characters:Default settingYellow frames:Selectable, even if Custom is not selected in the driver UI.Ink:8 colors (BCI-6BK/Y/M/C/PM/PC/R/G)7 colors (BCI-6BK/Y/M/C/PM/PC/R)6 colors (BCI-6BK/Y/M/C/PM/PC)

4 colors (BCI-6BK/Y/M/C)

# (2) Standard gray scale printing (Paper types different than those for color printing only are listed.)

| Paper type        | Custom setting                    | High speed            | <-                     |                             | ->                       | High quality             |
|-------------------|-----------------------------------|-----------------------|------------------------|-----------------------------|--------------------------|--------------------------|
|                   | value in driver UI                | 5                     | 4                      | 3                           | 2                        | 1                        |
|                   | Print quality                     | Custom Fast           | Draft                  | Standard                    |                          | Custom Fine              |
| Plain paper       | Resolution HxV (dpi)              | 600×1200              | 600×1200               | 2400×1200                   |                          | 2400×2400                |
| F -F              | Print control                     | 1 pass, bidirectional | 1 pass, bidirectional  | 2 passes, bi/unidirectional |                          | 8 passes, bidirectional  |
|                   | Ink                               | 1 color               | 1 color                | 4 colors                    |                          | 6 colors                 |
|                   | Print quality                     |                       |                        |                             | High                     | Custom Fine              |
| Photo Paper Pro   | Resolution HxV (dpi)              |                       |                        |                             | 2400×1200                | 2400×1200                |
|                   | Print control                     |                       |                        |                             | 8 passes, unidirectional | 8 passes, unidirectional |
|                   | Ink                               |                       |                        |                             | 3 colors                 | 3 colors                 |
|                   | Print quality                     |                       | Draft                  |                             |                          | High                     |
| Photo Paper Plu   | <sup>S</sup> Resolution HxV (dpi) |                       | 2400×1200              |                             |                          | 2400×1200                |
| Glossy            | Print control                     |                       | 8 pass, unidirectional |                             |                          | 8 passes, unidirectional |
|                   | Ink                               |                       | 3 colors               |                             |                          | 3 colors                 |
|                   | Print quality                     |                       |                        | Standard                    |                          | High                     |
| Matte Photo Paper | Resolution HxV (dpi)              |                       |                        | 2400×1200                   |                          | 2400×1200                |
|                   | Print control                     |                       |                        | 8 passes, unidirectional    |                          | 8 passes, unidirectional |
|                   | Ink                               |                       |                        | 3 colors                    |                          | 3 colors                 |
|                   | Print quality                     | Custom Fast           | Draft                  | Standard                    |                          | Custom Fine              |
| Envelope          | Resolution HxV (dpi)              | 600×1200              | 600×1200               | 2400×1200                   |                          | 2400×2400                |
| Liivelope         | Print control                     | 1 pass, bidirectional | 1 pass, bidirectional  | 2 passes, bi/unidirectional |                          | 8 passes, bidirectional  |
|                   | Ink                               | 1 color               | 1 color                | 4 colors                    |                          | 6 colors                 |
|                   | Print quality                     |                       |                        | Standard                    |                          |                          |
| Other Photo Paper | Resolution HxV (dpi)              |                       |                        | 2400×1200                   |                          |                          |
| i noto i upor     | Print control                     |                       |                        | 2 passes, bi/unidirectional |                          |                          |
|                   | Ink                               |                       |                        | 3 colors                    |                          |                          |

Blue characters:Default settingYellow frames:Selectable, even if Custom is not selected in the driver UI.Ink:6 colors (BCI-6BK/Y/M/C/PM/PC)4 colors (BCI-6BK/Y/M/C)3 colors:SP paper, BCI-6BK/Y/C, PR, and MP paper, BCI-6BK/Y/M)1 color (BCI-6BK)

## (3) Borderless printing

| Paper type                | Custom setting value in driver UI                                          | High speed | <-<br>4                                                   | 3                                                                | -> 2                                                     | High quality                                                    |
|---------------------------|----------------------------------------------------------------------------|------------|-----------------------------------------------------------|------------------------------------------------------------------|----------------------------------------------------------|-----------------------------------------------------------------|
| Plain paper               | Print quality<br>Resolution HxV (dpi)<br>Print control<br>Ink              |            |                                                           | Standard<br>2400×1200<br>2 passes, bi/unidirectional<br>4 colors | ~                                                        |                                                                 |
| Photo Paper Pro           | Print quality<br>Resolution HxV (dpi)<br>Print control<br>Ink              |            |                                                           |                                                                  | High<br>2400×1200<br>4 passes, bidirectional<br>8 colors | Custom Fine<br>4800×2400<br>8 passes, bidirectional<br>8 colors |
| Photo Paper Plu<br>Glossy | Print quality<br><sup>S</sup> Resolution HxV (dpi)<br>Print control<br>Ink |            | Draft<br>1200×1200<br>3 passes, bidirectional<br>6 colors |                                                                  |                                                          | High<br>4800×2400<br>8 passes, bidirectional<br>8 colors        |
| Matte Photo Paper         | Print quality<br>Resolution HxV (dpi)<br>Print control<br>Ink              |            |                                                           | Standard<br>2400×1200<br>4 passes, unidirectional<br>7 colors    |                                                          | High<br>2400×2400<br>8 passes, bidirectional<br>7 colors        |
| Glossy Paper              | Print quality<br>Resolution HxV (dpi)<br>Print control<br>Ink              |            | Draft<br>2400×1200<br>4 passes, bidirectional<br>6 colors |                                                                  |                                                          | High<br>4800×2400<br>8 passes, bidirectional<br>8 colors        |
| Other Photo Paper         | Print quality<br>Resolution HxV (dpi)<br>Print control<br>Ink              |            |                                                           | Standard<br>2400×1200<br>8 passes, bidirectional<br>6 colors     |                                                          |                                                                 |

Blue characters: Default setting Selectable, even if Custom is not selected in the driver UI. Yellow frames: Ink: 8 colors (BCI-6BK/Y/M/C/PM/PC/R/G) 7 colors (BCI-6BK/Y/M/C/PM/PC/R) 6 colors (BCI-6BK/Y/C/PM/PC) 4 colors (BCI-6BK/Y/M/C)

## (4) Duplex printing

| Papar type  | Custom setting       | High speed            | <-                    |                             | -> | High quality            |
|-------------|----------------------|-----------------------|-----------------------|-----------------------------|----|-------------------------|
| r aper type | value in driver UI   | 5                     | 4                     | 3                           | 2  | 1                       |
|             | Print quality        | Custom Fast           | Draft                 | Standard                    |    | Custom Fine             |
| Plain paper | Resolution HxV (dpi) | 600×1200              | 600×1200              | 2400×1200                   |    | 2400×2400               |
| 1 1         | Print control        | 1 pass, bidirectional | 1 pass, bidirectional | 2 passes, bi/unidirectional |    | 8 passes, bidirectional |
|             | Ink                  | 4 colors              | 4 colors              | 4 colors                    |    | 4 colors                |

Ink:

Blue characters:Default settingYellow frames:Selectable, even if Custom is not selected in the driver UI. 4 colors (BCI-6BK/Y/M/C)

# (5) Camera Direct Printing

## PictBridge supporting mode

| -                                              | 0 11 0                                                          |            |    |   |    | ,                                                        |
|------------------------------------------------|-----------------------------------------------------------------|------------|----|---|----|----------------------------------------------------------|
| Paper type                                     | Custom setting                                                  | High speed | <- |   | -> | High quality                                             |
| Taper type                                     | value in driver UI                                              | 5          | 4  | 3 | 2  | 1                                                        |
| Photo Paper Pro<br>(Fast Photo)                | Print quality<br>Resolution HxV (dpi)<br>Print control<br>Ink   |            |    |   |    | High<br>4800×2400<br>8 passes, bidirectional<br>8 colors |
| Photo Paper Plu<br>Glossy<br>(Photo / Default) | s Print quality<br>Resolution HxV (dpi)<br>Print control<br>Ink |            |    |   |    | High<br>4800×2400<br>8 passes, bidirectional<br>8 colors |

#### Bubble Jet Direct supporting mode

| Paper type                                          | Custom setting<br>value in driver UI                            | High speed<br>5 | <-<br>4 | 3 | -><br>2 | High quality<br>1                                        |
|-----------------------------------------------------|-----------------------------------------------------------------|-----------------|---------|---|---------|----------------------------------------------------------|
| Photo Paper Pro<br>(Card #1, #2, #3<br>#4, A4, LTR) | Print quality<br>, Resolution HxV (dpi)<br>Print control<br>Ink |                 |         |   |         | High<br>4800×2400<br>8 passes, bidirectional<br>8 colors |
| Photo Paper Plus<br>Glossy<br>(A4, LTR)             | S Print quality<br>Resolution HxV (dpi)<br>Print control<br>Ink |                 |         |   |         | High<br>4800×2400<br>8 passes, bidirectional<br>8 colors |

Ink: 8 colors (BCI-6BK/Y/M/C/PM/PC/R/G)

| No. | Occurrence<br>level* | Function         | Symptom                                                                                                    | Condition                                                                                                    | Cause                                                                                                    | Solution                                                                                                    | Possible call or complaint                                                                  |
|-----|----------------------|------------------|----------------------------------------------------------------------------------------------------|----------------------------------------------------------------------------------------------------|----------------------------------------------------------------------------------------------------|----------------------------------------------------------------------------------------------------|---------------------------------------------------------------------------------------------|
| 1   | В                    | Print<br>results | Depending on print<br>density, black streaks<br>with 4 mm pitch or<br>faint white streaks<br>with 1-2 mm pitch<br>may appear in<br>gray-scale printing. | - Printing with gray-scale.                                                                                                    | Due to changes in the gray-scale<br>process specifications, streaks<br>appear if the ink amount ejected<br>from the print head is small. | <ol> <li>Change the original images<br/>into gray mode with application<br/>(ZoomBrowser or Photoshop).</li> <li>Print not selecting gray scale<br/>printing. However color is<br/>tinged with red or blue a little.</li> <li>ROMVerUp (-&gt;1.03 or more)</li> </ol> | - Streaks appear.                                                                           |
| 2   | В                    | Print<br>results | Green ink is not<br>ejected.                                                                                                    | <ul> <li>After the printer has not<br/>been used for more than<br/>one week.</li> <li>Under high temperature<br/>and low humidity<br/>circumstances.</li> </ul> | Green ink is clogged, as it has not<br>been used for a long time.                                                                        | <ul> <li>Perform print head deep<br/>cleaning.</li> <li>Leave the print head untouched<br/>with the print head capped<br/>overnight.</li> </ul>                                                                                                    | - Color appears abnormal.<br>(The same phenomenon as<br>non-ejection of ink, in<br>general) |
| 3   | В                    | Print<br>results | The back side of<br>paper is smeared in<br>borderless printing.                                                                                         | - When print patterns with high duty are often printed.                                                                                                    | Ink mist generated during printing<br>or cleaning adheres on the rib of the<br>platen.                                                   | Clean the inside of the printer.<br>(Wipe the platen ribs with wet cloth.)                                                                                                    | The back side of paper is smeared.                                                          |

# 4. FAQ (Specific Problems and Solutions)

\* Occurrence level:

A: The symptom is likely to occur frequently. (Caution required)
B: The symptom may occur under certain conditions, but likeliness is assumed very low in practical usage.
C: The symptom is unlikely to be recognized by the user, and no practical issues are assumed.

# 5. SPECIFICATIONS

# 5.1 Printer Specifications

| Tuno               | Deskton carial color hubble interinter                                                           |
|--------------------|--------------------------------------------------------------------------------------------------|
| Paper feeding      |                                                                                                  |
| method             | Front loading (CD-R printing only) <sup>*1</sup>                                                 |
| Resolution         | $4.800 \text{ dpi} \times 2.400 \text{ dpi} (Max )$                                              |
| Throughput         | Proft Standard                                                                                   |
| rniougnput         | Plack (New Plack) 16 ppm 4.4 ppm                                                                 |
|                    | Color (New Color) 12 ppm 4.4 ppm                                                                 |
|                    | Photo (SCID N5 8"v10") 12 ppm 4.2 ppm (PP-101 A4 sized paper)                                    |
| Printing direction | Ridirectional uni-directional                                                                    |
| Print width        | Max 322.0 mm (329.0 mm in borderless printing)                                                   |
| Interface          | USB 2.0 High Speed, USB 2.0 Full Speed, FireWire (only for Mac)                                  |
| ASE stacking       |                                                                                                  |
| capacity           | Plain paper (65 g/m <sup>2</sup> ): Max. 13 mm (Approx. 150 sheets)                              |
| Paper weight       | 64 to 105 g/m <sup>2</sup>                                                                       |
| Detection          | - Cover open - Presence of print head                                                            |
| functions          | - Remaining ink amount (optical / dot count) - Printing position                                 |
|                    | - Paper out - Paper end sensor                                                                   |
|                    | - Waste ink amount - Internal temperature                                                        |
|                    | - Pick-up roller - Paper feed roller position                                                    |
|                    | - Carriage position - Head-to-paper distance                                                     |
|                    | - Paper type - Camera direct printing device                                                     |
|                    | - Paper output tray position - Presence of CD-R*1                                                |
| Acoustic noise     | Approx. 37 dB (without optional devices, Photo Paper Pro / fine mode)                            |
| Environmental      | During operation Temperature 5C to 35C (41F to 95F)                                              |
| requirements       | Humidity 10%RH to 90%RH (no condensation)                                                        |
| •                  | Non operation Temperature 0C to 40C (32F to 104F)                                                |
|                    | Humidity 5%RH to 95%RH (no condensation)                                                         |
| Power supply       | Power supply voltage Frequency Power consumption Standby Power-off                               |
|                    | AC 100 to 127 V 50/60 Hz Approx. 28 W Approx. 2 W Approx. 1 W                                    |
|                    | AC 220 to 240 V 50/60 Hz Approx. 28 W Approx. 2 W Approx. 1 W                                    |
| External           | Printer alone:                                                                                   |
| dimensions         | With paper rest and output tray retracted: Approx. 577 (W) x 334 (D) x 182 (H) mm                |
| Weight             | Approx. 9.5 kg, not including print head                                                         |
| Related standards  | Electromagnetic radiance:                                                                        |
| (Proposed)         | VCCI, FCC, IC, C-tick, Taiwan EMC, Korea EMC, CCIB, CCEE                                         |
| (Printer, Adapter) | Electrical safety:                                                                               |
| ,                  | Electrical Appliance and Material Safety Law (DENAN), UL, C-UL, CB Report, GS,                   |
|                    | CE Mark, FIMKO, CCIB (EMC), AS, CCEE, PSB, Electrical Safety Regulations of Korea,               |
|                    | SASO                                                                                             |
|                    | Environmental regulations:                                                                       |
|                    | Energy Star, Blue Angel, Environment Label                                                       |
| Serial number      | On the chaosis (visible to the right of the flevible cable holder when the access cover is enon) |
| location           | On the chassis (visible to the right of the flexible cable holder when the access cover is open) |
| Remaining ink      | Available (automatic datastics by antical mathed and dat sound, anabled at default)              |
| amount detection   |                                                                                                  |
| Paper type         | Available (automatic detection of paper type, only with default driver settings (plain paper /   |
| detection          | standard print quality), enabled at default)                                                     |
| Print head         | Available (simplified manual alignment via driver utilities, or automatic alignment via Resume   |
| alignment          | / Cancel button operation)                                                                       |
|                    |                                                                                                  |

\*1: Only for CD-R printing supported regions

## 5.2 Print Head Specifications

|               | Print head                                                                                     |
|---------------|------------------------------------------------------------------------------------------------|
| Туре          | Single head with 8 removable ink tanks (each color)                                            |
| Print head    | 768 nozzles in 2 vertical lines (1,200 dpi) for each color<br>2 pl ink droplet for all nozzles |
| Ink color     | Dye-based black, cyan, magenta, yellow, photo cyan, photo magenta, red, green                  |
| Ink tank      | BCI-6 BK/C/M/Y/PC/PM/R/G (dye-based)                                                           |
| Weight (Net)  | Print head: approx.100 g (not including ink tanks, protective and packaging materials)         |
| Supply method | As a service part (not including ink tanks)                                                    |
| Part number   | QY6-0055-000                                                                                   |

Note: This print head is usable only for the PIXUS 9900i/i9900/i9950.

# 5.3 Comparison with PIXUS 9100i / i9100

Printer specifications

|                       |              | i9900/i9950                         | i9100                              |
|-----------------------|--------------|-------------------------------------|------------------------------------|
| Ink                   |              | BK, C, M, Y, PC, PM, R, and G (8    | BK, C, M, Y, PC, and PM (6         |
|                       |              | colors)                             | colors)                            |
| Number of             | f print head | 768 x 8                             | 512 x 6                            |
| nozzles               |              | 708 x 8                             | 512 X 0                            |
| Ink drop si           | ize          | 2pl                                 | 4pl                                |
| Maximum               | vertical     | 4800 (H) x 2400 (V) dni             | $4800 (H) \ge 1200 (V) dni$        |
| resolution            |              | 4000 (11) x 2400 (17) upi           | 4000 (II) x 1200 (V) upi           |
|                       |              | USB                                 | USB                                |
| Interface             |              | USB2.0Hi (WinXP/2K,                 |                                    |
| Interface             |              | Mac OS X10.2.7 or later)            |                                    |
|                       |              | IEEE1394 (For only Mac)             | IEEE1394                           |
|                       |              |                                     | (WinXP / 2K / Me, Mac 9.0.4 - 9.x, |
|                       |              |                                     | O S X 10.2.1 or later)             |
| CD-R printing         |              | Yes (except for i9900)              | No                                 |
| Paper thickness lever |              | No                                  | Yes                                |
| Automatic register    |              | Vas                                 | No                                 |
| adjustmen             | t sensor     | ies                                 | NO                                 |
| Media sen             | sor          | Yes                                 | No                                 |
| Camera di             | rect         | PictBridge                          |                                    |
| printing              |              | Canon digital camera: Printing is   |                                    |
|                       |              | possible on paper up to A3+ size.   |                                    |
|                       |              | Non-Canon digital camera: Printing  | No                                 |
|                       |              | is possible on paper up to A3 size. |                                    |
|                       |              |                                     |                                    |
|                       |              | BubbleJetDirect                     |                                    |
| Number                | 1500         |                                     |                                    |
| of                    | characters   | 740 pages                           | 590 pages                          |
| printable             | per page     |                                     |                                    |
| pages                 | Color        | BK 1100 pages / C 1100 pages / M    | BK 990 / pages C 860 pages / M     |
|                       | (ISO         | 790 pages / Y 540 pages / PC 380    | 790 pages / Y 470 pages / PC 410   |
|                       | JIS-SCID     | pages / PM 280 pages / R 2300 pages | pages / PM 270 pages               |
|                       | No. 5)       | / G 2300 pages                      |                                    |

## Service specifications

|                           |                                                                                              | i9900/i9950                                             | i9100                                                           |
|---------------------------|----------------------------------------------------------------------------------------------|---------------------------------------------------------|-----------------------------------------------------------------|
| Service print head number |                                                                                              | QY6-0055                                                | QY6-0039                                                        |
| *Full wests ink arror     | The number of pages                                                                          | 15.75 k pages                                           | 10 k pages                                                      |
| Full waste link error     | Period                                                                                       | 3.75 years                                              | 2.4 years                                                       |
| Service mode              | Service print pattern                                                                        | A4 (vertical)                                           | A3 (Possible to be<br>printed on A4 sized<br>paper (horizontal) |
| Service mode              | On EEPROM<br>information printing<br>(the number of<br>A3/A3+ pages passed<br>is displayed.) | Yes                                                     | No                                                              |
| Serviceability            | ROM version up                                                                               | Due to flash ROM,<br>possible to rewrite<br>using tool. | Due to mask ROM<br>use, exchange at the<br>board level.         |

\* Under normal use condition for the A3 model, calculated with 21k pages/5 years.

# Part 3 APPENDIX

# 1. BLOCK DIAGRAM

## K10238 Block Diagram

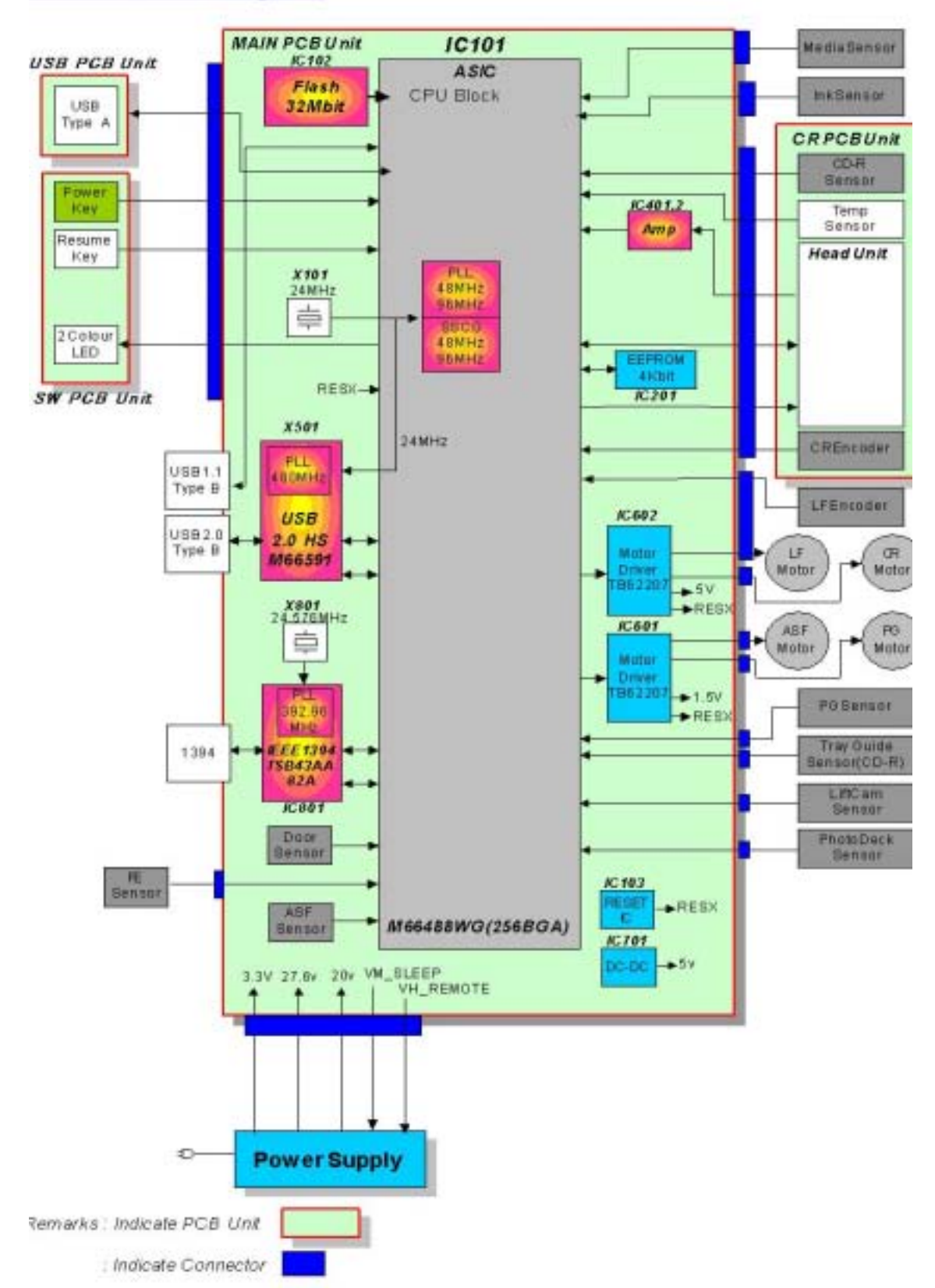

# 2. CONNECTOR LOCATION AND PIN LAYOUT

# 2.1 Logic Board Ass'y

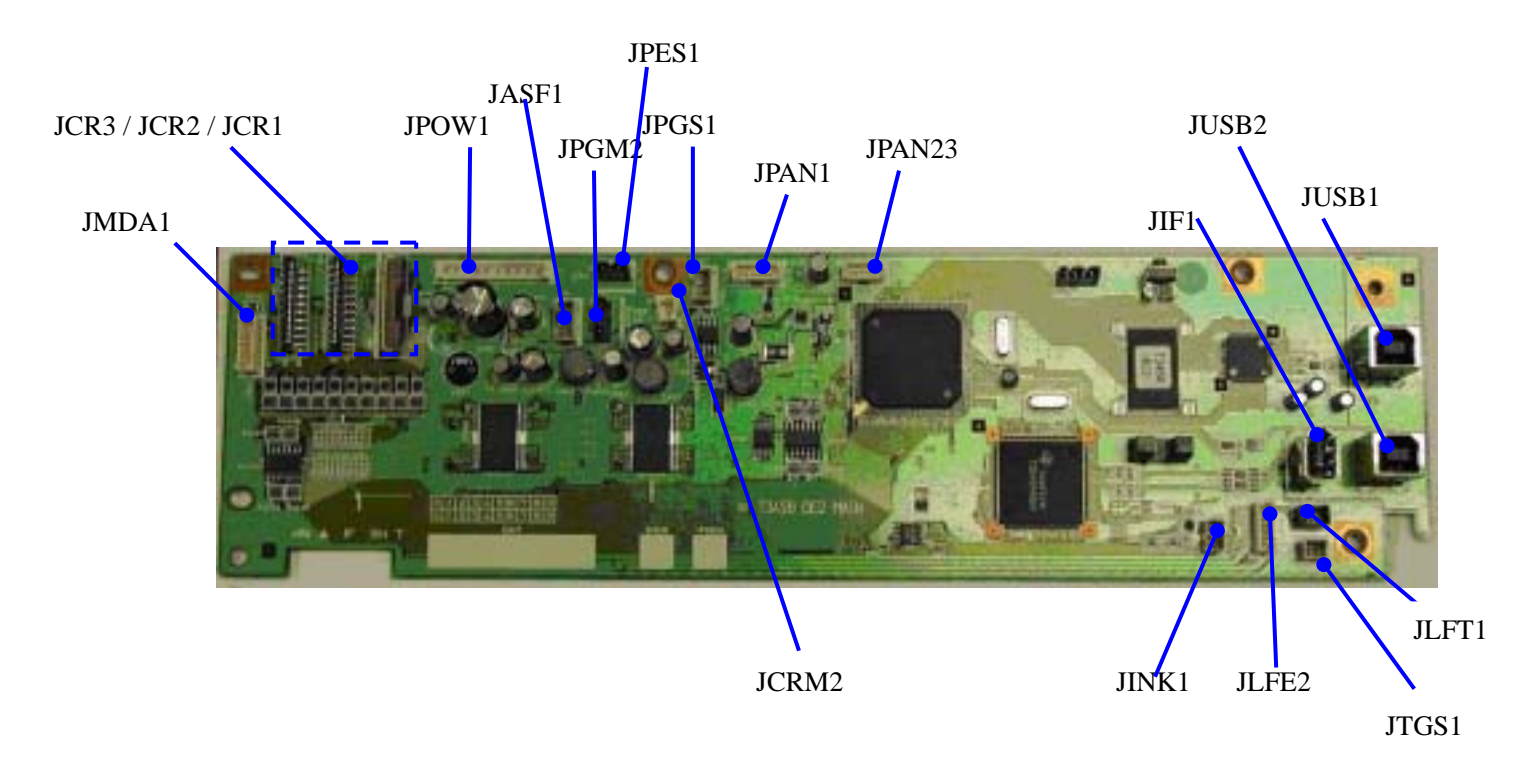

| JCR1 ( | (Print | Head | 1/3 | [Carriage | Unit]) |
|--------|--------|------|-----|-----------|--------|
|--------|--------|------|-----|-----------|--------|

| No. | Signal name | Function                            | Input/Output |
|-----|-------------|-------------------------------------|--------------|
| 1   | GND         | GND                                 | -            |
| 2   | ENCA        | CR encoder phase A                  | In           |
| 3   | WIDTH       | CDR sensor signal                   | In           |
| 4   | ENCB        | CR encoder phase B                  | In           |
| 5   | EEPSK       | Head EEPROM serial clock signal     | Out          |
| 6   | EEPDI       | Head EEPROM data signal             | Bus          |
| 7   | SNPOW       | Encoder power supply 3.3 V          | Out          |
| 8   | VDD         | Head logic drive power supply 3.3V  | Out          |
| 9   | EEPCS       | Head EEPROM chip select signal      | Out          |
| 10  | CLK         | Head data transmission clock signal | Out          |
| 11  | AD_TH       | Thermistor signal                   | In           |
| 12  | DIA0        | Diode sensor anode 0                | In           |
| 13  | LT          | Transmission clock clutch signal    | Out          |
| 14  | DIA1        | Diode sensor anode 1                | In           |
| 15  | HE89        | Heat enable M1, C1                  | Out          |
| 16  | HE7         | Heat enable Y                       | Out          |
| 17  | HE56        | Heat enable C2, M2                  | Out          |
| 18  | DATA15      | Data Y odd                          | Out          |
| 19  | DATA19      | Data C1 odd                         | Out          |
| 20  | DATA18      | Data C1 even                        | Out          |
| 21  | DATA17      | Data M1 odd                         | Out          |
| 22  | DATA16      | Data M1 even                        | Out          |
| 23  | DATA14      | Data Y even                         | Out          |
| 24  | DATA12      | Data M2 even                        | Out          |
| 25  | DATA10      | Data C2 even                        | Out          |
| 26  | DATA13      | Data M2 odd                         | Out          |
| 27  | DATA11      | Data C2 odd                         | Out          |
| 28  | DATA4       | Data BK even                        | Out          |
| 29  | DATA0       | Data PM even                        | Out          |
| 30  | DATA9       | Data PC odd                         | Out          |
| 31  | DATA8       | Data PC even                        | Out          |
| 32  | DATA1       | Data PM odd                         | Out          |
| 33  | DATA2       | Data R even                         | Out          |
| 34  | HE2         | Heat enable G, PC                   | Out          |
| 35  | DATA5       | Data BK odd                         | Out          |
| 36  | HE34        | Heat enable BK                      | Out          |
| 37  | HE01        | Heat enable PM, R                   | Out          |
| 38  | DATA7       | Data G odd                          | Out          |
| 39  | DATA6       | Data G even                         | Out          |
| 40  | DATA3       | Data R odd                          | Out          |

## JCR2 (Print Head 2/3 [Carriage Unit])

| No.      | Signal name | Function                    | Input/Output |
|----------|-------------|-----------------------------|--------------|
| 1 to 8   | GNDH1       | GND                         | -            |
| 9        | CDRPOW      | CDR sensor power supply     | Out          |
| 10       | JIA3        | Diode sensor anode 3        | In           |
| 11       | GND         | GND                         | -            |
| 12       | VHT         | Head drive power supply 20V | Out          |
| 13 to 20 | VH1         | Head drive power supply 20V | Out          |

## JCR3 (Print Head 3/3 [Carriage Unit])

| No.      | Signal name | Function                           | Input/Output |
|----------|-------------|------------------------------------|--------------|
| 1 to 8   | VH2         | Head drive power supply 20V        | Out          |
| 9        | VDD         | Head logic drive power supply 3.3V | Out          |
| 10       | DIK         | Diode sensor cathode               | Out          |
| 11       | DIA2        | Diode sensor anode 3               | In           |
| 12       | GND         | GND                                | -            |
| 13 to 20 | GNDH2       | GND                                | -            |

#### JPOW1 (AC Adapter)

| No.  | Signal name | Function                 | Input/Output |
|------|-------------|--------------------------|--------------|
| 1,2  | VH          | Head power supply        | In           |
| 3    | GND         | GND                      | -            |
| 4, 5 | VM          | Motor power supply       | In           |
| 6,7  | GND         | GND                      | -            |
| 8    | VH_REMOTE   | VH control signal        | Out          |
| 9    | VM_SLEEP    | VM control signal        | Out          |
| 10   | +3.3V       | Logic power supply +3.3V | In           |

### JPAN1 (Operation Panel Ass'y)

| No. | Signal name | Function                                | Input/Output |
|-----|-------------|-----------------------------------------|--------------|
| 1   | +3.3V       | Operation panel power supply +3.3V      | Out          |
| 2   | GND         | Operation panel GND                     | -            |
| 3   | POW_SW      | Operation panel Power SW                | In           |
| 4   | RESUME_SW   | Operation panel Resume SW               | In           |
| 5   | LED_RES     | Operation panel Resume LED drive signal | Out          |
| 6   | LED_POW     | Operation panel Power LED drive signal  | Out          |

### JPAN2 (Operation Panel Ass'y)

| No. | Signal name | Function                     | Input/Output |
|-----|-------------|------------------------------|--------------|
| 1   | FG          | DSC-DIRECT GND               | -            |
| 2   | VBUS        | DSC-DIRECT VBUS power supply | Out          |
| 3   | D-          | DSC-DIRECT USB: D- signal    | Bus          |
| 4   | D+          | DSC-DIRECT USB: D+ signal    | Bus          |
| 5   | GND         | DSC-DIRECT GND               | -            |

## JUSB1 (USB I/F)

| No.    | Signal name | Function               | Input/Output |
|--------|-------------|------------------------|--------------|
| 1      | VBUS        | USB: VBUS power supply | Out          |
| 2      | D-          | USB: D- signal         | Bus          |
| 3      | D+          | USB: D+ signal         | Bus          |
| 4      | GND         | USB: GND               | -            |
| 5 to 9 | GND         | GND                    | -            |

#### JUSB2 (USB I/F)

| No.    | Signal name | Function               | Input/Output |
|--------|-------------|------------------------|--------------|
| 1      | VBUS        | USB: VBUS power supply | Out          |
| 2      | D-          | USB: D- signal         | Bus          |
| 3      | D+          | USB: D+ signal         | Bus          |
| 4      | GND         | USB: GND               | -            |
| 5 to 9 | GND         | GND                    | -            |

#### JIF1 (IEEE1394 I/F)

| No. | Signal name | Function              | Input/Output |
|-----|-------------|-----------------------|--------------|
| 1   | VBUS        | IEEE1394: VBUS        | NC           |
| 2   | GND         | IEEE1394: GND         | -            |
| 3   | TPB1-       | IEEE1394: TPB1-signal | Bus          |
| 4   | TPB1+       | IEEE1394: TPB1+signal | Bus          |
| 5   | TPA1-       | IEEE1394: TPA1-signal | Bus          |
| 6   | TPA1+       | IEEE1394: TPA1-signal | Bus          |

#### JLFT1 (Lift Cam Sensor [Photo Interrupter])

| No. | Signal name | Function                   | Input/Output |
|-----|-------------|----------------------------|--------------|
| 1   | VSEN_5V     | Sensor power supply 5V     | Out          |
| 2   | GND         | GND                        | -            |
| 3   | SNS_LIFT_UP | CD-R lift-up sensor signal | In           |

#### JINK1 (Ink Sensor [Platen Unit])

| No. | Signal name | Function          | Input/Output |
|-----|-------------|-------------------|--------------|
| 1   | INK_PWM     | Ink PWM signal    | Out          |
| 2   | GND         | GND               | -            |
| 3   | AD_INK      | Ink sensor signal | In           |

#### JMDA1 (Media Sensor [Sheet Feeder Unit])

| No. | Signal name | Function                | Input/Output |
|-----|-------------|-------------------------|--------------|
| 1   | -           | -                       | -            |
| 2   | MEDIA_PWM   | Media sensor PWM signal | Out          |
| 3   | GND         | GND                     | -            |
| 4   | MEDIA1_SNS  | Media sensor 1 signal   | In           |
| 5   | MEDIA2_SNS  | Media sensor 2 signal   | In           |

#### JLFE2 (Paper Feed Motor & Timing Sensor Unit)

| No. | Signal name | Function                      | Input/Output |
|-----|-------------|-------------------------------|--------------|
| 1   | LF_L        | LF motor +                    | Out          |
| 2   | LF_LN       | LF motor -                    | Out          |
| 3   | GND         | GND                           | -            |
| 4   | LF_ENCA     | LF encoder phase A            | In           |
| 5   | EVDD        | LF encoder drive power supply | Out          |
| 6   | LF_ENCB     | LF encoder phase B            | In           |

### JCRM2 (Carriage Motor)

| No. | Signal name | Function   | Input/Output |
|-----|-------------|------------|--------------|
| 1   | CR_L        | CR motor + | Out          |
| 2   | CR_LN       | CR motor - | Out          |

## JPGM2 (Purge Motor [Purge Unit])

| No. | Signal name | Function          | Input/Output |
|-----|-------------|-------------------|--------------|
| 1   | PGA         | PG motor phase A+ | Out          |
| 2   | PGB         | PG motor phase B+ | Out          |
| 3   | PGA-        | PG motor phase A- | Out          |
| 4   | PGB-        | PG motor phase B- | Out          |

#### JASFS1 (ASF Motor [Sheet Feeder Unit])

| No. | Signal name | Function           | Input/Output |
|-----|-------------|--------------------|--------------|
| 1   | ASFB-       | ASF motor phase B- | Out          |
| 2   | ASFA-       | ASF motor phase A- | Out          |
| 3   | ASFB        | ASF motor phase B+ | Out          |
| 4   | ASFA        | ASF motor phase A+ | Out          |

#### JPGS1 (Purge Sensor [Purge Unit])

| No. | Signal name | Function               | Input/Output |
|-----|-------------|------------------------|--------------|
| 1   | SNS_PG      | PURGE sensor signal    | Out          |
| 2   | GND         | GND                    | -            |
| 3   | VSEN_5V     | Sensor power supply 5V | In           |

#### JPES1 (PE Sensor)

| No. | Signal name | Function               | Input/Output |
|-----|-------------|------------------------|--------------|
| 1   | VSEN_5V     | Sensor power supply 5V | Out          |
| 2   | GND         | GND                    | -            |
| 3   | SNS_PE      | PE sensor signal       | In           |

#### JTGS1 (CD-R tray lever switch)

| No. | Signal name | Function                     | Input/Output |
|-----|-------------|------------------------------|--------------|
| 1   | CDR-TRY-SW  | CDR tray lever switch signal | In           |
| 2   | GND         | GND                          | -            |

# 2.2 Carriage Board (print head connection terminals)

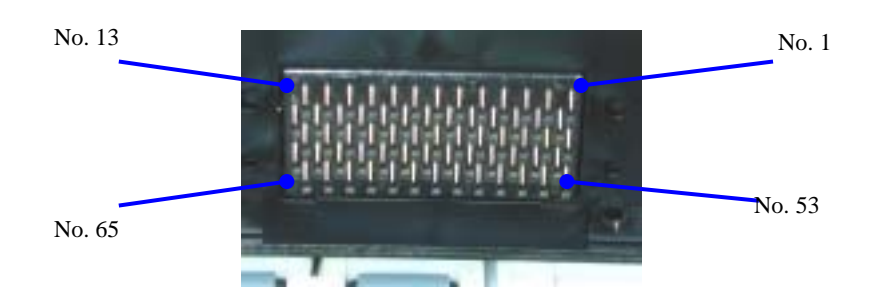

| No.      | Signal name             | Function                                                 | Input/Output |
|----------|-------------------------|----------------------------------------------------------|--------------|
| 1 to 3   | VH2                     | Head drive power supply 20V                              | Out          |
| 4        | DIA2                    | Diode sensor anode 2                                     | In           |
| 5        | EEPDI                   | Head EEPROM data signal                                  | In           |
| 6        | EEPDO                   | Head EEPROM data signal                                  | Out          |
| 7        | EEPSK                   | Head EEPROM serial clock signal                          | Out          |
| 8        | EEPCS                   | Head EEPROM chip select signal                           | Out          |
| 9        | DATA0                   | Head data PM even                                        | Out          |
| 10       | VDD                     | Head logic drive power supply 3.3V                       | Out          |
| 11       | VHT                     | Head drive power supply 16V (short-circuiting with VH on | Out          |
| 12 12    | <b>V</b> / <b>I I</b> 1 | the logic board)                                         | 0            |
| 12, 15   | VHI                     | Head drive power supply 16V                              | Out          |
| 14 to 10 |                         | Head drive power supply 16V                              | J            |
| 1/       | DIA3                    | Diode sensor anode 3                                     | In           |
| 18       | DAIA1/                  | Head data M1 odd                                         | Out          |
| 19       | DAIA14                  | Head data Y even                                         | Out          |
| 20       | DATA13                  | Head data M2 odd                                         | Out          |
| 21       | DATA4                   | Head data BK even                                        | Out          |
| 22       | DIA0                    | Diode sensor anode 0                                     | ln           |
| 23       | VDD                     | Head logic drive power supply 3.3V                       | Out          |
| 24 to 26 | VH1                     | Head drive power supply 16V                              | Out          |
| 27       | HE89                    | Heat enable M1, C1                                       | Out          |
| 28       | HE7                     | Heat enable Y                                            | Out          |
| 29       | HE56                    | Heat enable C2, M2                                       | Out          |
| 30       | LT                      | Transmission clock clutch signal                         | Out          |
| 31       | DATA15                  | Head data Y odd                                          | Out          |
| 32       | DATA16                  | Head data M1 even                                        | Out          |
| 33       | DATA11                  | Head data C2 odd                                         | Out          |
| 34       | DATA8                   | Head data PC even                                        | Out          |
| 35       | DATA1                   | Head data PM odd                                         | -            |
| 36       | DIA1                    | Diode sensor anode 1                                     | In           |
| 37       | HE34                    | Heat enable G, PC                                        | Out          |
| 38       | HE2                     | Heat enable BK                                           | Out          |
| 39       | HE01                    | Heat enable PM, R                                        | Out          |
| 40 to 42 | GNDH2                   | Head GND                                                 | -            |
| 43       | DIK                     | Diode sensor cathode                                     | Out          |
| 44       | DATA19                  | Head data C1 odd                                         | Out          |
| 45       | DATA10                  | Head data C2 even                                        | Out          |
| 46       | DATA9                   | Head data PC odd                                         | Out          |
| 47       | DATA2                   | Head data R even                                         | Out          |
| 48       | DATA5                   | Head data BK odd                                         | Out          |
| 49       | VSS                     | Logic GND                                                | -            |
| 50 to 52 | GNDH1                   | Head GND                                                 | -            |
| 53 to 55 | GNDH2                   | Head GND                                                 | -            |
| 56       | CLK                     | Head transmission clock                                  | Out          |
| 57       | DATA18                  | Head data C1 even                                        | Out          |
| 58       | DATA12                  | Head data M2 even                                        | Out          |
| 59       | DATA7                   | Head data G odd                                          | Out          |
| 60       | DATA6                   | Head data G even                                         | Out          |
| 61       | DATA3                   | Head data R odd                                          | Out          |
| 62       | VSS                     | Logic GND                                                | -            |
| 63 to 65 | GNDH1                   | Head GND                                                 | -            |

PRINTED IN JAPAN (IMPRIME AU JAPON) CANON INC.

Free Manuals Download Website <u>http://myh66.com</u> <u>http://usermanuals.us</u> <u>http://www.somanuals.com</u> <u>http://www.4manuals.cc</u> <u>http://www.4manuals.cc</u> <u>http://www.4manuals.cc</u> <u>http://www.4manuals.com</u> <u>http://www.404manual.com</u> <u>http://www.luxmanual.com</u> <u>http://aubethermostatmanual.com</u> Golf course search by state

http://golfingnear.com Email search by domain

http://emailbydomain.com Auto manuals search

http://auto.somanuals.com TV manuals search

http://tv.somanuals.com